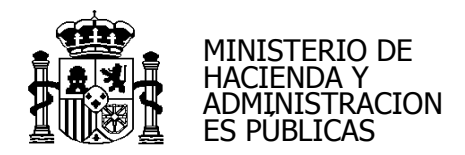

# SOROLLA2

# **GUÍA DE EXPEDIENTES DE CAJA FIJA**

<u>2015</u>

secretaria.interventor@igae.minhac.es

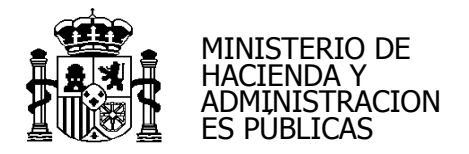

### EXPEDIENTES DE CAJA FIJA CON LÍMITE

#### 1.- <u>ALTA RC DE CAJA FIJA</u>

Esta modalidad de expedientes con límite está condicionada a la existencia de un documento <u>RC específico</u> de expedientes de ACF.

Este RC <u>no va ligado a la cuenta justificativa</u>, esto es, podremos hacer distintas cuentas justificativas asociadas a un mismo RC.

Se hará bien por todo el presupuesto del cajero o solo por una parte, validando siempre la existencia de presupuesto de caja, y con la exigencia de incluir las aplicaciones presupuestarias.

Para crear este RC nos iremos fuera del expediente al punto de menú:

Documentos contables > Gestión RCs para expedientes de ACF

Pulsamos el botón

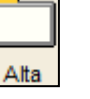

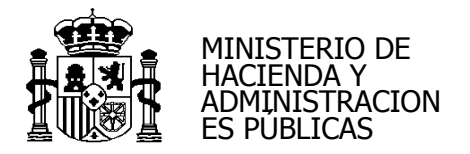

| So        | ROLLA2                                                                                                    |                                                                        | Alta               | Buscar Limpiar Inicio Ayuda                                       |
|-----------|----------------------------------------------------------------------------------------------------|------------------------------------------------------------------------|--------------------|-------------------------------------------------------------------|
| Gestión F | RCs para expedientes de A<br>IN 2014: CAJA 4 EXTRA                                                                                                 | CF - Parámetros de selección<br>(Versión: 2.2.81-GA                    | Fecha: 30/07/2015) | Mª Luisa Serrano                                                  |
| P         | Órgano gestor *<br>Unidad tramitadora *                                                                                                    | **** ÓRGANO GESTOR FORMACIÓN 2014<br>**** FORMACIÓN 2014: CAJA 4 EXTRA |                    | Ejercicio presupuestario: 2015 💙<br>* indica un campo obligatorio |
| a<br>1    | NID<br>Ejercicio<br>Código de operación<br>Estado<br>Escha pre-contabilización desde                                                               | 2015                                                                   | J                  | E                                                                 |
| á<br>M    | Fecha contabilización desde<br>Fecha contabilización SIC desde<br>Nº operación contable SIC<br>Nº operación de enlace<br>Aplicación presupuestaria | Año Orgánica Programa Econy                                            | ómica              |                                                                   |
| e<br>t    |                                                                                                    |                                                                        |                    |                                                                   |
| 1<br>0    |                                                                                                    |                                                                        |                    |                                                                   |
| <b>S</b>  |                                                                                                    |                                                                        |                    |                                                                   |

| SOROLLA2                                                                  |                                                               |                                             |             |                     |                 |         | Generar | S<br>Limpiar | Volver   | Anicio         | <b>Ryuda</b>                      |   |
|---------------------------------------------------------------------------|---------------------------------------------------------------|---------------------------------------------|-------------|---------------------|-----------------|---------|---------|--------------|----------|----------------|-----------------------------------|---|
| Gestión RCs para exp                                                      | edientes de ACI<br>RA                                         | F                                           |             | (Versión: 2.2.81-   | -GA Fecha: 30/0 | 7/2015) |         |              | Ejercici | N<br>o presupt | P Luisa Serrano<br>uestario: 2015 |   |
| RC C RC/<br>Órgano gestor *<br>Unidad tramitadora *<br>Oficina contable * | **** ÓRGANO GESTO<br>**** FORMACIÓN 201<br>**** CURSOS SOROLI | R FORMACIÓN 2014<br>14: CAJA 4 EXTRA<br>LA2 | •<br>•<br>• | ]<br>]              |                 |         |         |              |          |                |                                   |   |
|                                                                           | Theoretain                                                    | Orafaire                                    | Aplicacione | s presupuesta       | arias           | ·       | -       |              |          | ~              |                                   | Е |
|                                                                           | Ejercicio                                                     | Organica                                    | Programa    | Economica<br>Firmas |                 | Importe | Ę       |              | E        |                |                                   |   |
| Autorizante                                                               |                                                               | •                                           |             |                     |                 |         |         |              |          |                |                                   |   |
|                                                                           |                                                               |                                             |             |                     |                 |         |         |              |          |                |                                   |   |
|                                                                           |                                                               |                                             |             |                     |                 |         |         |              |          |                |                                   |   |
|                                                                           |                                                               |                                             |             |                     |                 |         |         |              |          |                |                                   |   |
|                                                                           |                                                               |                                             |             |                     |                 |         |         |              |          |                |                                   |   |
|                                                                           |                                                               |                                             |             |                     |                 |         |         |              |          |                |                                   | Ŧ |

Aquí pulsaremos en incluidas en el RC.

secretaria.interventor@igae.minhac.es

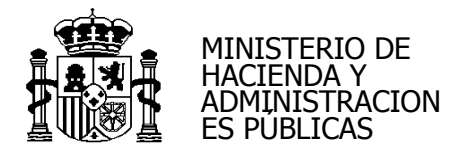

| SOROLLA2                          |                     |         |           |          |                  |                    | Buscar Limpiar Agregar Volver |
|-----------------------------------|---------------------|---------|-----------|----------|------------------|--------------------|-------------------------------|
| Aplicaciones presupuesta          | irias - Resultado ( | de la c | onsulta   |          |                  |                    | M <sup>a</sup> Luisa Serrano  |
| **** FORMACIÓN 2014: CAJA 4 EXTRA |                     |         |           | (\/      | ersión: 2.2.81-G | A Fecha: 30/07/201 | Ejerci Aupuestario: 2015      |
| Aplicación presupuestaria         | Orgánica            |         | Programa  |          | Económica        |                    | ( <sup>m</sup> )              |
|                                   |                     |         | Ejercicio | Orgánica | Programa         | Económica          | 2/                            |
|                                   |                     |         | 2015      | 15.01    | 923M             | 202                | 9                             |
|                                   |                     |         | 2015      | 15.01    | 923M             | 205                |                               |
|                                   |                     |         | 2015      | 15.01    | 923M             | 206                | -                             |
|                                   |                     |         | 2015      | 15.01    | 923M             | 208                |                               |
|                                   | •                   |         | 2015      | 15.01    | 923M             | 215                |                               |
|                                   |                     |         | 2015      | 15.01    | 923M             | 216                |                               |
|                                   |                     | D)      | 2015      | 15.01    | 923M             | 220.00             |                               |
|                                   |                     |         | 2015      | 15.01    | 923M             | 220.01             |                               |
|                                   |                     |         | 2015      | 15.01    | 923M             | 221.00             |                               |
|                                   |                     |         | 2015      | 15.01    | 923M             | 221.01             |                               |
|                                   |                     |         | 2015      | 15.01    | 923M             | 225.01             |                               |
|                                   |                     |         | 2015      | 15.01    | 923M             | 227.00             |                               |
|                                   |                     |         | 2015      | 15.01    | 923M             | 230                |                               |
|                                   |                     |         | 2015      | 15.01    | 923M             | 231                |                               |
|                                   |                     |         | 2015      | 15.01    | 923M             | 232                |                               |
|                                   |                     |         | 2015      | 15.01    | 923M             | 233                |                               |
|                                   |                     |         |           |          |                  |                    |                               |
|                                   |                     |         |           |          |                  |                    |                               |

Marcaremos las aplicaciones presupuestarias y pulsaremos en

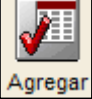

Generar

Una vez que tenemos las aplicaciones introducimos el importe y pulsamos en

| Cestión RCs para exp<br>FORMACIÓN 2014: CAJA 4 EXT<br>© RC © RC/<br>Órgano gestor *<br>Unidad tramitadora * | edientes de AC<br>RA<br>**** ÒRGANO GESTO<br>**** FORMACIÓN 20 | F<br>DR FORMACIÓN 2014<br>14: CAJA 4 EXTRA | ×<br>4 ×                         | (Versión: 2.2.81-                                     | GA Fecha: 30/07/2015) | Gene                       | Limpiar | Volver Inicio Ayu<br>M <sup>a</sup> Lu | ida<br>sa Serrano<br>rio: 2015 |
|----------------------------------------------------------------------------------------------------|----------------------------------------------------------------|--------------------------------------------|----------------------------------|-------------------------------------------------------|-----------------------|----------------------------|---------|----------------------------------------|--------------------------------|
| Uncina contable *                                                                                           | Ejercicio<br>2015<br>2015<br>2015                              | Orgánica<br>1501<br>1501<br>1501           | Programa<br>923M<br>923M<br>923M | 5 presupuesta<br>Económica<br>22000<br>22001<br>22100 |                       | 100,00<br>100,00<br>100,00 |         |                                        |                                |
| Autorizante                                                                                                 | 2015                                                           | 1501                                       | 923M                             | 22101                                                 |                       | 100,00                     |         |                                        |                                |
|                                                                                                    |                                                                |                                            |                                  |                                                       |                       |                            |         |                                        | Ţ                              |

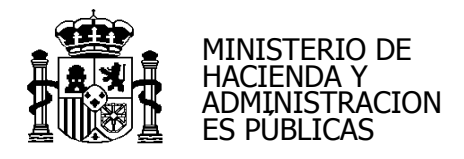

# Pulsamos en 🎼

para precontabilizar el documento.

| Sc   | ROLLA2                                                                                                    |                                                                                                    |                            |
|------|----------------------------------------------------------------------------------------------------|----------------------------------------------------------------------------------------------------|----------------------------|
| NID: |                                                                                                    | OFICINA CONTABLE (56000) (**** CURSOS SOROLLA2                                                                                                    |                            |
|      | CONTABILIDAD DEL<br>PRESUPUESTO DE GASTOS<br>EJERCICIO CORRIENTE                                                                                                    | Operación de enlace:<br>Nº Expediente:<br>Nº aplicaciones: 4 Ejercicio: 2015                                                                                                    | RC Código: 100<br>Signo: 0 |
|      | Año del presupuesto:         2015           Aplicaciones presupuestarias         Orgánica         Programa         Económica         Importe           01         92344         22000         100         100         101         92344         22000         100           01         92344         22000         100         100         100         100         100         100         100         100         100         100         100         100         100         100         100         100         100         100         100         100         100         100         100         100         100         100         100         100         100         100         100         100         100         100         100         100         100         100         100         100         100         100         100         100         100         100         100         100         100         100         100         100         100         100         100         100         100         100         100         100         100         100         100         100         100         100         100         100         100         100         100         100 | Sección:         IS         MINISTERIO DE HACIENDA Y ADMINISTRACIONES           00         00         00         00           00         00         00         00           00         00         00         00           00         00         00         00 | <u>. P(</u>                |
|      | Importe:<br>Código del proyecto de gasto:<br>Nº contrato / subexpediente:                                                                                                    | 00.00 Nº expte. de ga                                                                                                    | sto:                       |
|      | Tipo Operación:                                                                                                    | Ibre de la operación:                                                                                                    |                            |

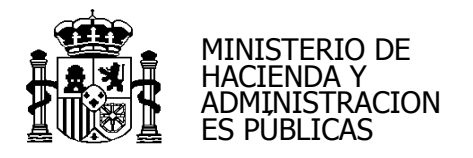

| Documento Para Visualizar                                                                                                    |                                                                                                    | Descargar Original | Volver Inicio |
|----------------------------------------------------------------------------------------------------|----------------------------------------------------------------------------------------------------|--------------------|---------------|
| Image: Contrast in the second second seco | E 9800072<br>2: 2015000000047<br>RC Código 100<br>igno POSITIVO 0<br>Retención de crédito para<br>gastar | I                  |               |
| 01         923M         220.00           01         923M         220.01           01         923M         221.00           01         923M         221.01           01         923M         221.01           01         923M         221.01           01         923M         221.01           IMPORTE (en letra). En caso de más de 5 aplicaciones consignar el importe total del Anexo.<br>CUATROCIENTOS EUROS         CÚDIGO PROYECTO GASTO           CÓDIGO PROYECTO GASTO         Nº EXPTI           Nº CONTRATO / SUBEXPEDIENTE         TIPO CO                                                                                                    | INFORTE                                                                                                  |                    |               |

A continuación para contabilizar el RC nos iremos a

Documentos contables > Gestión RCs para expedientes de ACF

Pulsamos en

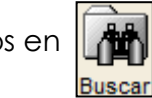

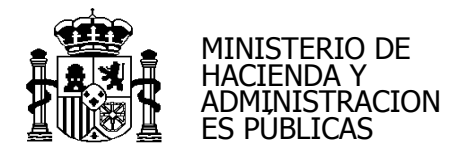

| So               | SOLLA2                                                                                                    |                                                                        | Alta Buscar Limpiar Inicio Ayuda                                  |
|------------------|----------------------------------------------------------------------------------------------------|------------------------------------------------------------------------|-------------------------------------------------------------------|
| Gestión R        | Cs para expedientes de A                                                                                                    | CF - Parámetros de selección<br>(Versión: 2.2.81-GA Fecha: 30/07/2015) | Mª Luisa Serrano                                                  |
| P<br>A<br>I<br>Á | Órgano gestor *<br>Unidad tramitadora *<br>NID<br>Ejercicio<br>Código de operación<br>Estado<br>Fecha pre-contabilización desde<br>Fecha contabilización SIC desde |                                                                        | Ejercicio presupuestario: 2015 V<br>* Indica un campo obligatorio |
| m<br>e<br>t      | Nº operación contable SIC<br>Nº operación de enlace<br>Aplicación presupuestaria                                                                                   | Año Orgánica Programa Económica E                                      |                                                                   |
| 1<br>0<br>5      |                                                                                                    |                                                                        |                                                                   |

Nos muestra el documento en estado Pre-contabilizado.

Para Contabilizarlo pulsamos en 🔯

| Sorolla <sub>2</sub>                                                                                                    |                                                   |                                                                                                    |                  |                                                                                                   |                                                                |                         | Lista                                                                     | ado Volver Inicio Ayu                                                                                                    | )<br>da                 | * |
|----------------------------------------------------------------------------------------------------|---------------------------------------------------|----------------------------------------------------------------------------------------------------|------------------|---------------------------------------------------------------------------------------------------|----------------------------------------------------------------|-------------------------|---------------------------------------------------------------------------|----------------------------------------------------------------------------------------------------|-------------------------|---|
| Gestión RCs para exped<br>** FORMACIÓN 2014: CAJA 4 EXTRA                                                                     | ientes d                                          | e ACF                                                                                                    |                  | (Versión:                                                                                         | 2.2.81-GA Fecha: 3                                             | 30/07/2015)             |                                                                           | Mº Luis                                                                                                    | a Serrano<br>io: 2015 🗘 |   |
| Órgano gestor 00000017<br>Unidad tramitadora 0001225 -                                                                        | - **** ÓRGAN                                      | O GESTOR FORMACIÓ                                                                                                    | ÓN 2014<br>'RA   |                                                                                                   |                                                                |                         |                                                                           |                                                                                                    |                         |   |
|                                                                                                    |                                                   |                                                                                                    |                  | 4 registros recupera                                                                              | ados.                                                          |                         |                                                                           |                                                                                                    |                         |   |
| NID                                                                                                    | <u>Ejercicio</u>                                  | Código operación                                                                                                    | <u>Situación</u> | 4 registros recupera                                                                              | ados.<br><u>Importe</u>                                        | Operación enlace        | Fecha<br>precont.                                                         | Contabilización SIC<br>Fecha / Nº operación                                                                                                    |                         | ш |
| NID<br>9600072201500000007                                                                                                    | Ejercicio<br>2015                                 | Código operación<br>2.00.100.0 RC                                                                                                    | <u>Situación</u> | 4 registros recupera<br>Situación contable<br>Contabilizado                                       | ados.<br><u>Importe</u><br>1.500,00                            | Operación enlace        | Fecha<br>precont.<br>03/02/2015                                           | Contabilización SIC<br><u>Fecha / Nº operación</u><br>03/02/2015<br>96000.2.15.3.1.8455163                                                                          |                         | н |
| NID<br>9600072201500000007<br>96000722015000000018                                                                            | Ejercicio<br>2015<br>2015                         | Código operación<br>2.00.100.0 RC<br>2.00.100.0 RC                                                                                                    | <u>Situación</u> | 4 registros recupera<br><u>Situación contable</u><br>Contabilizado<br>Contabilizado               | ados.<br>Importe<br>1.500,00<br>6.000,00                       | Operación enlace        | Fecha<br>precont.<br>03/02/2015<br>19/05/2015                             | Contabilización SIC<br>Fecha / № operación<br>03/02/2015<br>96000.2.15.3.1.8456163<br>20/05/2015<br>96000.2.15.3.1.6331631                                          |                         | н |
| NID<br>9600072201500000007<br>96000722015000000018<br>96000722015000000030                                                    | Ejercicio<br>2015<br>2015<br>2015                 | Código operación<br>2.00.100.0 RC<br>2.00.100.0 RC<br>2.00.100.0 RC                                                                                              | Situación        | 4 registros recupera<br>Situación contable<br>Contabilizado<br>Contabilizado<br>Contabilizado     | ados.<br>Importe<br>1.500,00<br>6.000,00<br>6.000,00           | Operación enlace        | Fecha<br>precont.<br>03/02/2015<br>19/05/2015<br>09/06/2015               | Contabilización SIC<br>Fecha / Nº operación<br>03/02/2015<br>96000.2.15.3.1.8456163<br>20/05/2015<br>96000.2.15.3.1.5331631<br>09/06/2015<br>96000.2.15.3.1.2311331 |                         |   |
| NID           9600072201500000007           9600072201500000018           96000722015000000030           96000722015000000047 | Ejercicio<br>2015<br>2015<br>2015<br>2015<br>2015 | Código operación           2.00.100.0 RC           2.00.100.0 RC           2.00.100.0 RC           2.00.100.0 RC           2.00.100.0 RC           2.00.100.0 RC | Situación        | 4 registros recupera<br>Situación contable<br>Contabilizado<br>Contabilizado<br>Pre-contabilizado | ados.<br>Importe<br>1.500,00<br>6.000,00<br>6.000,00<br>400,00 | <u>Operación enlace</u> | Fecha<br>precont.<br>03/02/2015<br>19/05/2015<br>09/06/2015<br>05/08/2015 | Contabilización SIC<br>Fecha / Nº operación<br>96000.2.15.3.18456163<br>2005/2015<br>96000.2.15.3.15331631<br>96000.2.15.3.1.2311331                                |                         |   |

Nos aparece el cuadro para Enviar a contabilización.

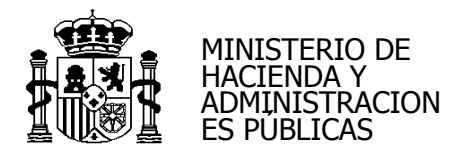

| P3039532013000000006                             |          |
|--------------------------------------------------|----------|
| Consulta de trámites<br>Nivel ejecución SOROLLA2 |          |
| Copiar<br>Baja<br>Anular                         | <b>×</b> |
| Desprecontabilizar                               | S        |
| Enviar a contabilización                         |          |

| Sor<br>Gestión R                                                                                                    | Cs para expedi     | ientes de   | e ACF                |           |                      |          |                  |                 | Listado Volver        | Inicio A  | <b>R</b><br>Ayuda | no | * |
|----------------------------------------------------------------------------------------------------|--------------------|-------------|----------------------|-----------|----------------------|----------|------------------|-----------------|-----------------------|-----------|-------------------|----|---|
| Image: Second Second |                    |             |                      |           |                      |          |                  |                 |                       |           |                   |    |   |
| Unidad tra                                                                                                    | mitadora 0001225 - | **** FORMAC | IÓN 2014: CAJA 4 EXT | RA        | 4 registros recupera | ados.    |                  |                 | Baja<br>Anular        |           | ×                 |    |   |
|                                                                                                    | NID                | Ejercicio   | Código operación     | Situación | Situación contable   | Importe  | Operación enlace | Fecha<br>precon | Desprecontabilizar    |           | <b>9</b>          |    | Ξ |
| 96000722                                                                                                    | 2015000000007      | 2015        | 2.00.100.0 RC        |           | Contabilizado        | 1.500,00 |                  | 03/02/20        | Enviar a fiscalizació | n         | <u></u>           | L  |   |
| 96000722                                                                                                    | 2015000000018      | 2015        | 2.00.100.0 RC        |           | Contabilizado        | 6.000,00 |                  | 19/07 24        | Enviar a contabiliza  | ción      |                   |    |   |
| 96000722                                                                                                    | 201500000030       | 2015        | 2.00.100.0 RC        |           | Contabilizado        | 6.000,00 |                  | 09/06/20        | Contabilizar en SIC   | automátic | amente            |    |   |
| 96000722                                                                                                    | 2015000000047      | 2015        | 2.00.100.0 RC        |           | Pre-contabilizado    | 400,00   |                  | 05/08/20        | Enviar a la firma     |           | <b>X</b>          |    |   |
|                                                                                                    |                    |             |                      |           |                      |          |                  |                 |                       |           |                   |    |   |

Ŧ

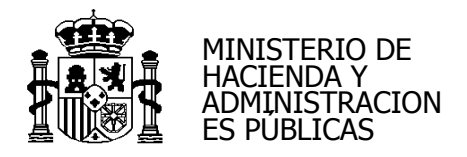

### Ponemos la Fecha de envío y pulsamos en

Guardar

| Sorolla <sub>2</sub>                 |                                               |                                        | Guardar Limpiar Volver Ayuda   |
|--------------------------------------|-----------------------------------------------|----------------------------------------|--------------------------------|
| Gestión documentos contal            | bles - Enviar a contabilizar                  |                                        | Mª Luisa Serrano               |
| **** FORMACIÓN 2014: CAJA 4 EXTRA    |                                               | (Versión: 2.2.81-GA Fecha: 30/07/2015) | Ejercicio presupuestario: 2015 |
| NID<br>Ejercicio<br>Código operación | 96000722015000000047<br>2015<br>2.00.100.0 RC |                                        | Indica un campo obligatorio    |
| Estado                               | Pre-contabilizado                             |                                        |                                |
| Fecha de envío *                     | 05/08/2015                                    |                                        | E                              |
|                                      |                                               |                                        |                                |

El documento pasa a estar como Enviado para contabilizar.

Volvemos a pinchar en 🛐

|      | Sorolla2                                                                                                    |           |                  |           |                           |                  |                  | List              | ado Volver Inicio Ayu                       | <b>P</b><br>Ida | ~   |   |
|------|----------------------------------------------------------------------------------------------------|-----------|------------------|-----------|---------------------------|------------------|------------------|-------------------|---------------------------------------------|-----------------|-----|---|
| Ge   | estión RCs para exped                                                                                                    | ientes d  | e ACF            |           |                           |                  |                  |                   | Mª Luis                                     | sa Serrano      |     |   |
| **** | FORMACIÓN 2014: CAJA 4 EXTRA                                                                                                    |           |                  |           | (Versión:                 | 2.2.81-GA Fecha: | 30/07/2015)      |                   | Fierrisia programmenta                      | in: 2015        |     |   |
|      | Órgano gestor 00000017 - **** ÓRGANO GESTOR FORMACIÓN 2014<br>Unidad tramitadora 0001225 - **** FORMACIÓN 2014: CAJA 4 EXTRA<br>4 registros recuperados. |           |                  |           |                           |                  |                  |                   |                                             |                 |     |   |
|      | NID                                                                                                    | Ejercicio | Código operación | Situación | Situación contable        | Importe          | Operación enlace | Fecha<br>precont. | Contabilización SIC<br>Fecha / Nº operación |                 | =   |   |
|      | 96000722015000000007                                                                                                    | 2015      | 2.00.100.0 RC    |           | Contabilizado             | 1.500,00         |                  | 03/02/2015        | 03/02/2015<br>96000.2.15.3.1.8456163        | 1               |     |   |
| 9    | 96000722015000000018                                                                                                    | 2015      | 2.00.100.0 RC    |           | Contabilizado             | 6.000,00         |                  | 19/05/2015        | 20/05/2015<br>96000.2.15.3.1.5331631        | 1               |     |   |
| 9    | 96000722015000000030                                                                                                    | 2015      | 2.00.100.0 RC    |           | Contabilizado             | 6.000,00         |                  | 09/06/2015        | 09/06/2015<br>96000.2.15.3.1.2311331        |                 |     |   |
| 9    | 96000722015000000047                                                                                                    | 2015      | 2.00.100.0 RC    |           | Enviado para contabilizar | 400,00           |                  | 05/08/2015        |                                             |                 | Gr. | Ę |
|      |                                                                                                    |           |                  |           |                           |                  | ·                |                   |                                             |                 |     | J |

| P3039532013000000006                             |          |
|--------------------------------------------------|----------|
| Consulta de trámites<br>Nivel ejecución SOROLLA2 |          |
| Copiar                                           |          |
| Deshacer envío a<br>contabilización              | S        |
| Contabilizar                                     | <b>*</b> |
| Rechazar                                         | ***      |

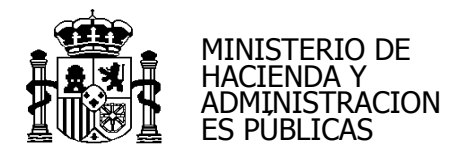

| Sorolla <sub>2</sub>                                   |                             |                                           |                  |                           |                  |                  |                  | Listado Volver Inicio Ay                                                                         | <b>?</b><br>/uda |
|--------------------------------------------------------|-----------------------------|-------------------------------------------|------------------|---------------------------|------------------|------------------|------------------|--------------------------------------------------------------------------------------------------|------------------|
| Gestión RCs para expedi                                | entes de                    | e ACF                                     |                  |                           |                  |                  |                  | Mª L                                                                                             | uisa Serrano     |
| **** FORMACIÓN 2014: CAJA 4 EXTRA                      |                             |                                           |                  | (Versión:                 | 2.2.81-GA Fecha: | 30/07/2015)      |                  |                                                                                                  |                  |
| Órgano gestor 00000017<br>Unidad tramitadora 0001225 - | - **** ÓRGAN<br>**** FORMAC | O GESTOR FORMACIO<br>IÓN 2014: CAJA 4 EXT | ÓN 2014<br>'RA   |                           |                  |                  |                  | Elercicio nossunuesi<br>96000722015000000047<br>Consulta de trámites<br>Nivel ejecución SOROLLA2 | ario: 2015       |
|                                                        |                             |                                           |                  | 4 registros recupera      | idos.            |                  |                  |                                                                                                  |                  |
| NID                                                    | <u>Ejercicio</u>            | Código operación                          | <u>Situación</u> | Situación contable        | Importe          | Operación enlace | Fecha<br>precont | Deshacer envío a contabilizació                                                                  | in 👩 🗌           |
| 9600072201500000007                                    | 2015                        | 2.00.100.0 RC                             |                  | Contabilizado             | 1.500,00         |                  | 03/0-20          | Contabilizar                                                                                     |                  |
| 9600072201500000018                                    | 2015                        | 2.00.100.0 RC                             |                  | Contabilizado             | 6.000,00         |                  | 19/05/20         | Rechazar                                                                                         | 💥 (              |
| 9600072201500000030                                    | 2015                        | 2.00.100.0 RC                             |                  | Contabilizado             | 6.000,00         |                  | 09/06/20         | Enviar a la firma                                                                                |                  |
| 9600072201500000047                                    | 2015                        | 2.00.100.0 RC                             |                  | Enviado para contabilizar | 400,00           |                  | 05/08/20         | 10                                                                                               |                  |
|                                                        |                             |                                           |                  |                           |                  |                  |                  |                                                                                                  |                  |

Añadimos el nº SIC y la Fecha de contabilización. A cotinuación pulsamos en

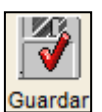

| Sorolla <sub>2</sub>              |                              | 5                                      | Guardar Limpiar Volver Ayuda   |
|-----------------------------------|------------------------------|----------------------------------------|--------------------------------|
| Gestión documentos contable       | s - Contabilizar             | Ŭ                                      | Mª Luisa Serrano               |
| **** FORMACIÓN 2014: CAJA 4 EXTRA |                              | (Versión: 2.2.81-GA Fecha: 30/07/2015) | Ejercicio presupuestario: 2015 |
|                                   |                              |                                        | * indica un campo obligatorio  |
| NID<br>Ejercicio                  | 96000722015000000047<br>2015 | Estado                                 | Enviado para contabilizar      |
| Código operación                  | 2.00.100.0 RC                | Fecha de precontabilización            | 05/08/2015                     |
| Nº operación contable *           | 96000.2.15.3.1.8468794       | Fecha contabilización *                | 05/08/2015                     |
|                                   | Datos mo                     | dificados por contabilidad             |                                |
| Número de expediente del gasto    |                              |                                        |                                |
| Contrato / subexpediente          |                              |                                        |                                |
| Descripción del documento         |                              |                                        |                                |
|                                   |                              |                                        |                                |
|                                   |                              |                                        |                                |

El documento pasa a estado Contabilizado.

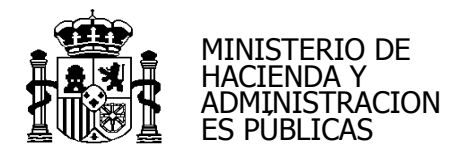

| Sorolla <sub>2</sub>                                   |                             |                                           |                |                      |                  |                  | List              | ado Volver Inicio Ayuc                      | )<br>Ja   |
|--------------------------------------------------------|-----------------------------|-------------------------------------------|----------------|----------------------|------------------|------------------|-------------------|---------------------------------------------|-----------|
| Gestión RCs para expedi                                | entes d                     | e ACF                                     |                |                      |                  |                  |                   | Mª Luisa                                    | a Serrano |
| **** FORMACIÓN 2014: CAJA 4 EXTRA                      |                             |                                           |                | (Versión:            | 2.2.81-GA Fecha: | 30/07/2015)      |                   | Fiercicio presupuestari                     | o: 2015   |
| Órgano gestor 00000017<br>Unidad tramitadora 0001225 - | - **** ÓRGAN<br>**** FORMAC | O GESTOR FORMACIO<br>IÓN 2014: CAJA 4 EXT | ÓN 2014<br>'RA | 4 registros recupera | ados.            |                  |                   |                                             |           |
| NID                                                    | Ejercicio                   | Código operación                          | Situación      | Situación contable   | Importe          | Operación enlace | Fecha<br>precont. | Contabilización SIC<br>Fecha / Nº operación |           |
| 9600072201500000007                                    | 2015                        | 2.00.100.0 RC                             |                | Contabilizado        | 1.500,00         |                  | 03/02/2015        | 03/02/2015<br>96000.2.15.3.1.8456163        |           |
| 9600072201500000018                                    | 2015                        | 2.00.100.0 RC                             |                | Contabilizado        | 6.000,00         |                  | 19/05/2015        | 20/05/2015<br>96000.2.15.3.1.5331631        | 1         |
| 9600072201500000030                                    | 2015                        | 2.00.100.0 RC                             |                | Contabilizado        | 6.000,00         |                  | 09/06/2015        | 09/06/2015<br>96000.2.15.3.1.2311331        | 1         |
| 9600072201500000047                                    | 2015                        | 2.00.100.0 RC                             |                | Contabilizado        | 400,00           |                  | 05/08/2015        | 05/08/2015<br>96000.2.15.3.1.8468794        |           |
|                                                        |                             |                                           |                |                      |                  |                  |                   |                                             |           |

# 2.- ALTA EXPEDIENTE DE CAJA FIJA

Una vez contabilizado el RC damos de alta el expediente desde:

#### Gestión del Cajero > Expedientes de ACF

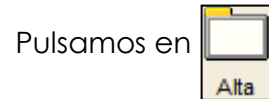

# Carpeta Datos Generales:

Es la única carpeta que aparece al principio. Completamos:

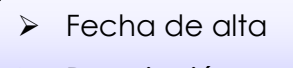

Descripción

Al marcar en "Límite" nos habilita el campo "RC"

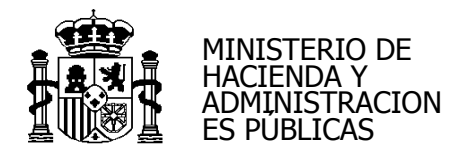

| So                                  | ROLLA                                   | 2                           |                 |              |                              |                         | Guard | lar Limpiar  | Volver Inicia   | Ayuda                |
|-------------------------------------|-----------------------------------------|-----------------------------|-----------------|--------------|------------------------------|-------------------------|-------|--------------|-----------------|----------------------|
| Expedien                            | ntes - Antic<br>DN 2014: CAJA 4         | c <b>ipo de ca</b><br>EXTRA | ija fija - Alta | l .          | (Versión: 2.2.6              | 1-GA Fecha: 30/07/2015) | mp    |              | Ejercicio presu | Mª Luisa Serrano     |
| Órgano g<br>Año / Nº c<br>Datos Ger | gestor *<br>del expediente *<br>nerales | **** ÓRC<br>2015            | SANO GESTOR FO  | RMACIÓN 2014 | <b>v</b>                     |                         | 9     |              | * indica u      | ın campo obligatorio |
| Fecha de                            | e alta *                                |                             |                 |              | Identificado                 | ·                       |       | ]            |                 |                      |
| RC                                  |                                         |                             |                 |              |                              |                         |       |              |                 |                      |
|                                     |                                         |                             |                 |              | Aplicaciones presupuestarias |                         |       |              |                 |                      |
| E                                   | ijercicio C                             | Orgánica                    | Programa        | Económica    | Importe                      | Importe imputado        |       | Importe just | tificado        |                      |
|                                     |                                         |                             |                 | Total        | 0,00                         | 0,                      | ,00   |              | 0,00            |                      |
|                                     |                                         |                             |                 |              |                              |                         |       |              |                 |                      |

#### Seleccionamos el RC de caja fija

| Sorolla                                      | 2               |                  |                   |     |                            |            | 30                | Guard | Limpiar Volver Inic | io Ayuda       |         |
|----------------------------------------------|-----------------|------------------|-------------------|-----|----------------------------|------------|-------------------|-------|---------------------|----------------|---------|
| Expedientes - Anti                           | cipo de c       | aja fija - Alta  | a                 |     |                            |            | Ŭ                 |       |                     | Mª Luisa S     | errano  |
| **** FORMACIÓN 2014: CAJA 4                  | EXTRA           |                  |                   |     | (Versión: 2                | .2.81-GA F | echa: 30/07/2015) |       | Ejercicio pre       | supuestario: 2 | 2015    |
| Órgano gestor *<br>Año / Nº del expediente * | **** ÓR<br>2015 | GANO GESTOR FO   | ORMACIÓN 2014     | •   | ]                          |            |                   |       | indice              | un campo oc    | igatono |
| Datos Generales                              |                 |                  |                   |     |                            |            |                   |       |                     |                |         |
| Fecha de alta *<br>Descripción *             | GUÍA EXPEDI     | IENTES CAJA FIJA |                   |     | Identifica                 | dor        |                   |       | ]                   |                |         |
| RC                                           | 9600072201      | 500000047 - 96   | 000.2.15.3.1.8468 | 794 | <b>-</b>                   |            |                   |       |                     |                |         |
|                                              |                 |                  |                   | Aj  | plicaciones presupuestaria | 18         |                   |       |                     |                |         |
| Ejercicio                                    | Orgánica        | Programa         | Económica         |     | Importe                    |            | Importe imputado  |       | Importe justificado |                |         |
|                                              | _               |                  | Total             |     | 0,00                       |            | 0,00              |       | 0,00                |                |         |

Al pulsar en

Guardar aparece el siguiente mensaje:

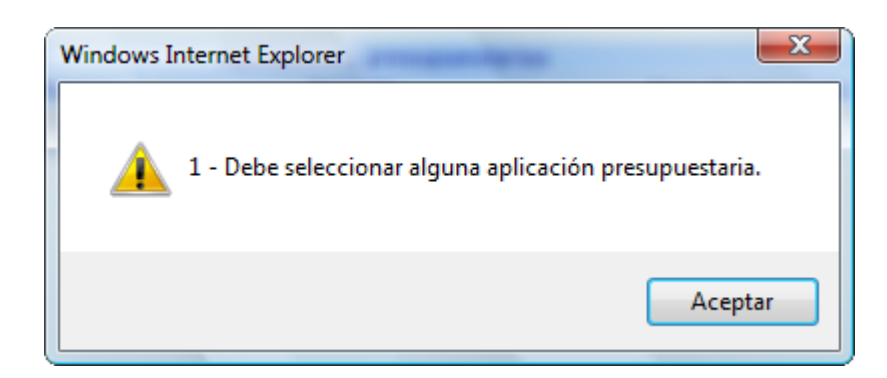

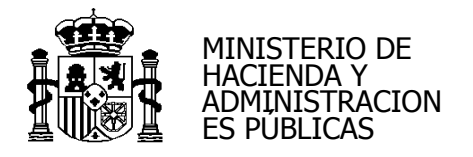

Pulsaremos en 🛅 .

| PONOLE                | ~2          |                   |                   |       |                         |              |                       | Guardar | Limpiar Volver Inio | cio Ayuda                                                                                                    |
|-----------------------|-------------|-------------------|-------------------|-------|-------------------------|--------------|-----------------------|---------|---------------------|----------------------------------------------------------------------------------------------------|
| edientes - Ar         | ticipo de c | aja fija - Alta   | a                 |       | 0 (omión: 2.2           | 91 CA Ecobo  | - 20/07/2015)         |         |                     | Mª Luisa Serrano                                                                                                    |
| 11WACION 2014. CAD    |             |                   |                   |       | (Version: 2.2           | LOT-GATIEUI8 | a. <i>30/07/2013)</i> |         | Ejercicio pre       | supuestario: 2015 🤃                                                                                                    |
|                       |             |                   | ,                 |       |                         |              |                       |         | * indica            | a un campo obligatorio                                                                                                    |
| Organo gestor *       | **** Ó      | RGANO GESTOR FO   | DRMACION 2014     | -     |                         |              |                       |         |                     |                                                                                                    |
| Ano / Nº del expedien | 2015        |                   | ✓ Limit           |       |                         |              |                       |         |                     |                                                                                                    |
|                       |             |                   |                   |       |                         |              |                       |         |                     |                                                                                                    |
| atos Generales        |             |                   |                   |       |                         |              |                       |         |                     |                                                                                                    |
| atos Generales        |             |                   |                   |       |                         |              |                       |         |                     |                                                                                                    |
| Fecha de alta *       | 03/08/2015  |                   |                   |       | Identificad             | or           |                       |         |                     | Ì                                                                                                    |
|                       |             | TENTES CATA FUA   |                   |       |                         |              |                       |         |                     |                                                                                                    |
| Descripción *         |             |                   |                   |       |                         |              |                       |         |                     |                                                                                                    |
| RC                    | 960007220   | 15000000047 - 960 | 000.2.15.3.1.8468 | 794 💌 |                         |              |                       |         |                     |                                                                                                    |
|                       |             |                   |                   |       |                         |              |                       |         |                     |                                                                                                    |
|                       |             | -                 |                   | Aplic | aciones presupuestarias | 3            |                       |         |                     | - <u>C)@</u>                                                                                                    |
| Ejercicio             | Orgánica    | Programa          | Económica         |       | Importe                 |              | Importe imputado      |         | Importe justificado | - Contraction of the second second se |
|                       |             |                   | Total             |       | 0,00                    |              | 0,00                  |         | 0,00                |                                                                                                    |

Marcaremos las aplicaciones presupuestarias y pulsaremos en

|            |                       |              |                     |                 |                     |                   |                    | Ag    | regar          |                  |                      |
|------------|-----------------------|--------------|---------------------|-----------------|---------------------|-------------------|--------------------|-------|----------------|------------------|----------------------|
| 90         | Soroll                | 2            |                     |                 |                     |                   |                    |       | Buscar Lin     |                  | Ju                   |
| - Aplie    | caciones pres         | supuestarias | i - Resultado d     | e la consulta   |                     |                   | Factor 20/07/2045  |       |                |                  | Ignacio Guerro       |
| FOR        | RMACION 2014: CAJA    | A 4 EXTRA    |                     |                 | (V                  | ersion: 2.2.81-GA | Fecha: 30/07/2015) |       |                | Fiercicio presup | uestario: 2015 🤅     |
| A          | Aplicación presupues  | itaria       | Orgánica            | Progra          | ama                 | Económica         |                    |       |                | Ejorodo produpt  |                      |
|            |                       |              | $\sim$              | <u></u>         | jercicio Orgánica   | Programa          | Económica          |       |                |                  |                      |
|            |                       |              |                     |                 | 2015 15.01          | 923M              | 220.00             |       |                |                  |                      |
| 4          |                       |              |                     |                 | 2015 15.01          | 923M              | 221.00             |       |                |                  | 5                    |
|            |                       |              |                     |                 | 2015 15.01          | 923M              | 221.01             |       |                |                  |                      |
|            |                       |              |                     | <u> </u>        | ·                   |                   |                    |       |                |                  |                      |
|            |                       |              |                     |                 |                     |                   |                    |       |                |                  |                      |
| S          | OROLLA                | 2            |                     |                 |                     |                   |                    |       | Guardar Limpia | r Volver Inicio  | Ayuda                |
| Exped      | ientes - Antic        | cipo de caia | fiia - Alta         |                 |                     |                   |                    |       |                |                  | Ignacio Guerro       |
| **** FORM/ | ACIÓN 2014: CAJA 4 I  | EXTRA        | ija riita           |                 | (V                  | ersión: 2.2.81-GA | Fecha: 30/07/2015) |       |                | Eioroicio pros   | ununataria: 2015     |
|            |                       |              |                     |                 |                     |                   |                    |       |                | * indica         | un campo obligatorio |
| Órga       | ano gestor*           | **** Q       | RGANO GESTOR FOR    | ACIÓN 2014      | 7                   |                   |                    |       |                |                  |                      |
| Año        | / Nº del expediente * | 2015         |                     |                 | -                   |                   |                    |       | 6              |                  |                      |
|            |                       |              |                     |                 |                     |                   |                    |       |                |                  |                      |
|            |                       |              |                     |                 |                     |                   |                    |       |                |                  |                      |
| Datos      | Generales             |              |                     |                 |                     |                   |                    |       |                |                  |                      |
|            |                       |              | _                   |                 |                     |                   |                    |       |                |                  |                      |
| Fec        | cha de alta *         | 03/08/2015   |                     |                 | 10                  | lentificador      |                    |       |                |                  |                      |
| Des        | scripción *           | GOIA EXPEDIE | INTE CADA FIDA      |                 |                     |                   |                    |       |                |                  |                      |
| RC         |                       | 96000722015  | 000000047 - 96000.2 | .15.3.1.8468794 | •                   |                   |                    |       |                |                  |                      |
|            |                       |              |                     |                 | Aplicaciones presup | uestarias         |                    |       |                |                  |                      |
|            | Ejercicio             | Orgánica     | Programa            | Económica       | Importe             |                   | Importe imp        | utado | Importe justi  | ficado           |                      |
|            | 2015                  | 1501         | 923M                | 22000           |                     |                   |                    | 0,00  |                | 0,00             | ×                    |
|            | 2015                  | 1501         | 923M                | 22001           |                     |                   |                    | 0,00  |                | 0,00             | ×                    |
|            | 2015                  | 1501         | 923M                | 22100           |                     |                   |                    | 0,00  |                | 0,00             | ×                    |
|            | 2015                  | 1501         | 923M                | 22101           |                     |                   |                    | 0,00  |                | 0,00             | ×                    |
|            |                       |              |                     | Total           | 0                   | ,00               |                    | 0,00  |                | 0,00             |                      |
|            |                       |              |                     |                 |                     |                   |                    |       |                |                  |                      |
|            |                       |              |                     |                 |                     |                   |                    |       |                |                  |                      |

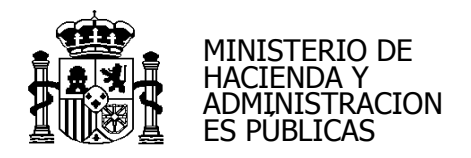

Guardar

Nos habilita la columna del importe. Los introducimos y pulsamos en

| Sc               | ROLLA                             | 2              |                     |                  |                              |                       | Guardar Limpiar Volver | Inicio Ayuda                  |
|------------------|-----------------------------------|----------------|---------------------|------------------|------------------------------|-----------------------|------------------------|-------------------------------|
| Expedie          | ntes - Antic                      | ipo de caja    | fija - Alta         |                  |                              |                       | 6                      | Ignacio Guerro                |
| **** FORMAC      | IÓN 2014: CAJA 4 I                | EXTRA          |                     |                  | (Versión: 2.2.81-            | GA Fecha: 30/07/2015) | Ejer                   | cicio presupuestario: 2015 🤅  |
| Órgan<br>Año / N | o gestor *<br>I° del expediente * | **** Ó<br>2015 | RGANO GESTOR FOR    | MACIÓN 2014      | -                            |                       | Cul                    | * indica un campo obligatorio |
| Datos Ge         | enerales                          |                |                     |                  |                              |                       | 2                      |                               |
| Fecha            | de alta *                         | 03/08/2015     |                     |                  | Identificador                |                       |                        |                               |
| Descr            | ipción *                          | GUIA EXPEDIE   | ENTE CAJA FIJA      |                  |                              |                       |                        |                               |
| RC               |                                   | 96000722015    | 000000047 - 96000.2 | 2.15.3.1.8468794 | ~                            |                       |                        |                               |
| [                |                                   |                | •                   |                  | Aplicaciones presupuestarias | -                     | -                      |                               |
|                  | Ejercicio                         | Orgánica       | Programa            | Económica        | Importe                      | Importe imputado      | Importe justificado    |                               |
|                  | 2015                              | 1501           | 923M                | 22000            | 100,00                       | 0,00                  | 0,00                   | <u>×</u>                      |
|                  | 2015                              | 1501           | 923M                | 22001            | 100,00                       | 0,00                  | 0,00                   | ×                             |
|                  | 2015                              | 1501           | 923M                | 22100            | 100,00                       | 0,00                  | 0,00                   | ×                             |
|                  | 2015                              | 1501           | 923M                | 22101            | 100,00                       | 0,00                  | 0,00                   | ×                             |
|                  |                                   |                |                     | Total            | 0,00                         | 0,00                  | 0,00                   |                               |
|                  |                                   |                |                     |                  |                              |                       |                        |                               |

En ese momento te da el número de expediente de caja fija y te habilita el resto de pestañas.

El estado del expediente de caja fija pasa a estar como "Iniciado"

| Sc                                                  | ROLLA                                                                         | 2                                                                 |                    |              |             |                              |         | <b>Guardar</b> | X<br>Baja | <b>Einalizar</b> | Informe | Informe     | S<br>Limpiar  | Volver | Anicio     | <b>R</b> yuda     |
|-----------------------------------------------------|-------------------------------------------------------------------------------|-------------------------------------------------------------------|--------------------|--------------|-------------|------------------------------|---------|----------------|-----------|------------------|---------|-------------|---------------|--------|------------|-------------------|
| Expedie                                             | entes - Anti                                                                  | icipo de caja f                                                   | ija - Modificad    | ción y baja  |             |                              |         |                |           |                  |         |             |               |        |            | Ignacio Guerro    |
| **** FORMAC                                         | CIÓN 2014: CAJA 4                                                             | 4 EXTRA                                                           |                    |              |             | (Versión: 2.2.81-            | GA Fech | a: 30/07/20    | 15)       |                  |         |             |               | Ejerci | cio presup | ouestario: 2015   |
| Órgan<br>Año / I<br>Datos G<br>Fecha<br>Descr<br>RC | o gestor *<br>Nº del expediente<br>enerales Justi<br>a de alta *<br>ripción * | ificantes Cuentas<br>03/08/2015 [<br>GUIA EXPEDIE<br>960007220150 | Justificativas Doc | RMACIÓN 2014 | ▼<br>Límite | Identificador                |         |                |           |                  | C       | Estado Inic | siado         | *      | indica un  | campo obligatorio |
| 1                                                   |                                                                               |                                                                   |                    |              |             | Aplicaciones presupuestarias |         |                |           |                  |         |             |               |        |            |                   |
|                                                     | Ejercicio                                                                     | Orgánica                                                          | Programa           | Económica    |             | Importe                      |         | Impo           | rte imput | ado              |         | Imp         | orte justific | ado    |            |                   |
|                                                     | 2015                                                                          | 1501                                                              | 923M               | 22000        |             | 100,00                       |         |                |           | 0,00             |         |             |               | 0,00   |            | ×                 |
|                                                     | 2015                                                                          | 1501                                                              | 923M               | 22001        |             | 100,00                       |         |                |           | 0,00             |         |             |               | 0,00   |            | ×                 |
|                                                     | 2015                                                                          | 1501                                                              | 923M               | 22100        |             | 100,00                       |         |                |           | 0,00             |         |             |               | 0,00   |            | ×                 |
|                                                     | 2015                                                                          | 1501                                                              | 923M               | 22101        |             | 100,00                       |         |                |           | 0,00             |         |             |               | 0,00   |            | ×                 |
|                                                     |                                                                               |                                                                   |                    | Total        |             | 400,00                       |         |                |           | 0,00             |         |             |               | 0,00   |            |                   |
|                                                     |                                                                               |                                                                   |                    |              |             |                              |         |                |           |                  |         |             |               |        |            |                   |

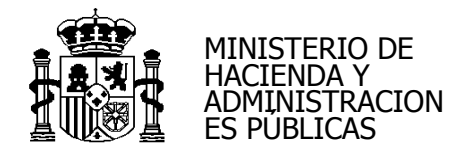

# Carpeta Justificantes:

Seleccionamos el "Tipo de Justificante".

Para añadir justificantes al expediente tenemos dos posibilidades:

> Dar de alta los justificantes nuevos directamente desde el expediente o

> Agregar aquellos justificantes que ya existan. No deben estar imputados.

| Sorolla2                                  |                          | Cuardar Baja Finaliz               | zar Informe Informe Li | mpiar Volver Inicio Ayuda      |
|-------------------------------------------|--------------------------|------------------------------------|------------------------|--------------------------------|
| Expedientes - Anticipo de caja fija       | - Modificación y baja    |                                    |                        | Ignacio Guerro                 |
| **** FORMACIÓN 2014: CAJA 4 EXTRA         | (Ver                     | sión: 2.2.81-GA Fecha: 30/07/2015) |                        | Ejercicio presupuestario: 2015 |
|                                           |                          |                                    |                        | * indica un campo obligatorio  |
| Órgano gestor *                           | NO GESTOR FORMACIÓN 2014 |                                    |                        |                                |
| Año / Nº del expediente * 2015 / 0000     | 005 🔽 Límite             |                                    | Estado Iniciad         | ю                              |
| Datos Generales Justificantes Cuentas Jus | ficativas                |                                    |                        |                                |
|                                           |                          | ¢.                                 |                        |                                |
| Tipo de justificante                      | 💌 🦛 🖓 Página             | de 🔿 🏟                             |                        | Tamaño de página 20 💌          |
| Nº fila Año / Nº Tipo de justifican       | N.I.F / C.I.F. Tercero   | Descripción                        | Importe                | Estado                         |

Para dar de alta los justificantes nuevos directamente desde el expediente pulsaremos en

| Sorolla2                          |                                  |                        | Guarda                        | X<br>r Baja Fi | inalizar Informe | Informe L     | impiar Vol | ver Inicio      | Ayuda               |
|-----------------------------------|----------------------------------|------------------------|-------------------------------|----------------|------------------|---------------|------------|-----------------|---------------------|
| Expedientes - Anticipo de c       | caja fija - Modificación y ba    | aja                    |                               |                |                  |               |            |                 | Ignacio Guerro      |
| **** FORMACIÓN 2014: CAJA 4 EXTRA |                                  | (Vers                  | sión: 2.2.81-GA Fecha: 30/07/ | 2015)          |                  |               | E          | Ejercicio presu | puestario: 2015     |
|                                   | [                                |                        |                               |                |                  |               |            | nitica u        | r campo obligatorio |
| Organo gestor *                   | **** ORGANO GESTOR FORMACION 2   | 014 💌                  |                               |                |                  |               |            |                 |                     |
| Año / Nº del expediente *         | 2015 / 00000005                  | ↓ Límite               |                               |                |                  | Estado Inicia | ido        |                 |                     |
| Datos Generales Justificantes Cu  | uentas Justificativas Documentos |                        |                               |                | ß                |               |            |                 |                     |
| Tipo de justificante Gasto        |                                  | 🖇 💝 Página             | de 🝛 🖶                        |                |                  |               | Tama       | ño de págir     |                     |
| N° fila Año / N°                  | Tipo de<br>justificante          | N.I.F / C.I.F. Tercero | Descripci                     | ón             | In               | porte         | E          | stado           |                     |
|                                   |                                  |                        |                               |                |                  |               |            |                 |                     |

Completamos las carpetas del justificante.

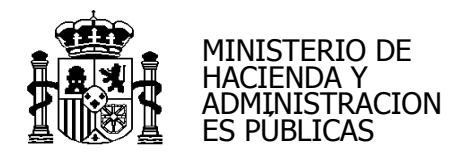

| SOROLLA2                                       | Cuardar Limpiar Volver Ayuda<br>Ita                               |
|------------------------------------------------|-------------------------------------------------------------------|
| **** FORMACIÓN 2014: CAJA 4 EXTRA              | (Versión: 2.2.81-GA Fecha: 30/07/2015)                            |
| Órgano gestor *<br>Año / N° del justificante * | * indica un campo obligatorio * indica un campo obligatorio 2015  |
| Datos generales Datos económic                 | cos Datos administrativos Imputación Pago Documentos              |
| Nº FACe<br>Oficina contable RCF                | Datos de registro contable                                        |
| Órgano gestor RCF                              |                                                                   |
| Unidad tramitadora RCF                         |                                                                   |
| N° RCF                                         | Pendiente de rectificación por RCF                                |
| Clase                                          | Original     Identificador                                        |
| Descripción                                    |                                                                   |
| Fecha de emisión *                             | Período de facturación: Fecha inicio                              |
| Fecha de registro *                            | Fecha de aprobación mi                                            |
| N.I.F./C.I.F. tercero *                        |                                                                   |
| Serie                                          | N° de la factura *                                                |
| Tipo de fondo                                  | Anticipo de caja fija 🕐 Año / Nº del expediente 2015 00000005 🚾 🕥 |
| Libramiento asociado                           |                                                                   |
| Rectifica a                                    |                                                                   |
| Período rectificación:                         | Fecha inicio                                                      |
| Compensada por                                 |                                                                   |
|                                                |                                                                   |

| And and a second second s |                                                                                    |
|----------------------------------------------------------------------------------------------------|------------------------------------------------------------------------------------|
| Sorolla <sub>2</sub>                                                                                                    | Cuardar Limpiar Volver Ayuda                                                       |
| lustificantes de gasto - Al                                                                                                    | ta Ignacio Guerro                                                                  |
| ***** FORMACIÓN 2014: CAJA 4 EXTRA                                                                                                    | دهــــــــــــــــــــــــــــــــــــ                                             |
|                                                                                                    | (Version, 2.2.0Ori cont. Salarizato)                                               |
|                                                                                                    | ⊂ et us, dinasedupeard obdreg.<br>insteglido densa un sampo densa in solutioni *   |
|                                                                                                    |                                                                                    |
| Órgano gestor *                                                                                                    | **** ÓRGANO GESTOR FORMACIÓN 2014                                                  |
| Año / Nº del justificante *                                                                                                    | 2015                                                                               |
|                                                                                                    |                                                                                    |
|                                                                                                    |                                                                                    |
|                                                                                                    |                                                                                    |
| Datos generales Datos económic                                                                                                    | os Datos administrativos Imputación Pago Documentos                                |
|                                                                                                    |                                                                                    |
|                                                                                                    | Datos de registro contable                                                         |
| Nº FACe                                                                                                    |                                                                                    |
| Oficina contable RCF                                                                                                    |                                                                                    |
| Órgano gestor RCE                                                                                                    |                                                                                    |
| Organo gestor Ker                                                                                                    |                                                                                    |
| Unidad tramitadora RCF                                                                                                    | ×                                                                                  |
| Nº RCF                                                                                                    | Pendiente de rectificación por RCF                                                 |
|                                                                                                    | Datos de la factura                                                                |
| Clase                                                                                                    | Original V Identificador IB                                                        |
|                                                                                                    | ALTA NUEVO IUSTIEICANTE GLIÁ EVPEDIENTES DE CAIA EIIA                              |
| Descripción                                                                                                    |                                                                                    |
| Fecha de emisión *                                                                                                    | 03/08/2015 Período de facturación: Fecha inicio 03/08/2015 Fecha de fin 03/08/2015 |
| Fecha de registro *                                                                                                    | 03/08/2015                                                                         |
| NIE/CIE tercero *                                                                                                    |                                                                                    |
|                                                                                                    |                                                                                    |
| Serie                                                                                                    |                                                                                    |
| Tipo de fondo                                                                                                    | Anticipo de caja fija <b>Y</b> Año / Nº del expediente 2015 00000005 🔤 💆           |
| Libramiento asociado                                                                                                    |                                                                                    |
| Rectifica a                                                                                                    |                                                                                    |
| Deríado restificación:                                                                                                    |                                                                                    |
| Periodo recuncación:                                                                                                    |                                                                                    |
| Compensada por                                                                                                    |                                                                                    |
| 1                                                                                                    |                                                                                    |
|                                                                                                    |                                                                                    |
|                                                                                                    |                                                                                    |

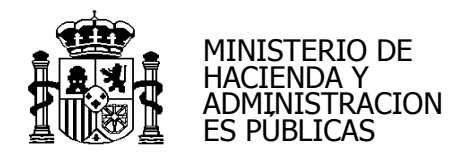

| Sorolla <sub>2</sub>                                                                                                    |                                                                                                    | Cuardar Limpiar Volver Ayuda   |
|----------------------------------------------------------------------------------------------------|----------------------------------------------------------------------------------------------------|--------------------------------|
| Justificantes de gasto - Alta     **** FORMACIÓN 2014: CAJA 4 EXTRA                                                                                                    | (Versión: 2.2.81-GA Fecha: 30/07/2015)                                                                                                    | Ignacio Guerro                 |
|                                                                                                    |                                                                                                    | Ejercicio presupuestario: 2015 |
| Órgano gestor *<br>Año / N° del justificante *                                                                                                    | ORGANO GESTOR FORMACIÓN 2014  2015                                                                                                    |                                |
| Datos generales Datos económicos Da                                                                                                    | tos administrativos Imputación Pago Documentos                                                                                                    |                                |
|                                                                                                    | Totales                                                                                                    |                                |
| Importe sin IVA / IGIC / IPSI<br>Importe sujeto a IVA / IGIC / IPSI<br>IVA / IGIC / IPSI soportado<br>IVA / IGIC / IPSI inclu<br>Importe sujeto a retención<br>Retención<br>L iquido a r | iido * 20,00<br>20,00<br>20,00<br>3000 % tipo de retención                                                                                                    |                                |
| Añadir líneas                                                                                                    |                                                                                                    |                                |
| Sorolla                                                                                                    |                                                                                                    | Cuardar Limpiar Volver Ayuda   |
| Justificantes de gasto - Alta     **** FORMACIÓN 2014: CAJA 4 EXTRA                                                                                                    | (Versión: 2.2.81-GA Fecha: 30/07/2015)                                                                                                    | Ignacio Guerro                 |
| Ôrgano gestor *<br>Año / N° del justificante *                                                                                                    | Press ÓRGANO GESTOR FORMACIÓN 2014     T 2015                                                                                                    | * indica un campo obligatorio  |
| Datos generales Datos económicos Da                                                                                                    | tos administrativos Imputación Pago Documentos                                                                                                    |                                |
| Agrupación del gasto<br>Unidad proponente que solicita la compra o<br>Unidad proponente que conforma el justifica<br>Agrupación por actividad<br>Operación intracomunitaria              | servicio                                                                                                    |                                |
| SOROLLA                                                                                                    |                                                                                                    |                                |
| Justificantes de gasto - Alta                                                                                                    | (Versión: 2.2.81-GA Fecha: 30/07/2015)                                                                                                    | Elegricio praetorio ante U     |
| Ôrgano gestor *<br>Año / №* del justificante *                                                                                                    | Press ORGANO GESTOR FORMACIÓN 2014     V 2015                                                                                                    | * indica un campo obligatorio  |
| Datos generales Datos económicos Da                                                                                                    | tos administrativos Imputación Pago Documentos                                                                                                    |                                |
| Fecha de imputación 03/08/20<br>Libramiento asociado                                                                                                    | Tipo de fondo                                                                                                    |                                |
| Importe a imputar:                                                                                                    | 20,00 Descuentos:                                                                                                    |                                |
|                                                                                                    | Aplicaciones presupuestarias           Ejercicio         Orgánica         Programa         Económica         Importe           2015         1501         923M         22000         20,00 | C CE                           |
| Secció                                                                                                    | in Orgánica Orgánica Código Descripción Importe                                                                                                    |                                |

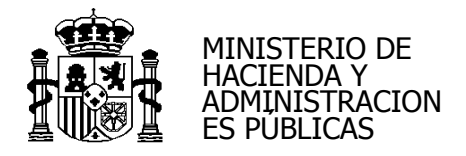

Al pulsar en Guardar nos lleva al expediente con el justificante adjunto al expediente.

| Sorolla2                                 |                                                                            | Guardar Baja Finaliz                                     | ar Informe Informe Lin | mpiar Volver Inicio | <b>P</b><br>Ayuda |  |  |
|------------------------------------------|----------------------------------------------------------------------------|----------------------------------------------------------|------------------------|---------------------|-------------------|--|--|
| Expedientes - Anticipo de caja fija - Mo | dificación y baja                                                          |                                                          |                        |                     | Ignacio Guerro    |  |  |
| **** FORMACIÓN 2014: CAJA 4 EXTRA        | (Ver                                                                       | rsión: 2.2.81-GA Fecha: 30/07/2015)                      |                        | Ejercicio presup    | uestario: 2015 🤍  |  |  |
| Órgano gestor *                          | ISTOR FORMACIÓN 2014 V<br>C Límite                                         | C <sub>2</sub>                                           | Estado Iniciad         | In India Un         | Campo obiigatono  |  |  |
| Tipo de justificante                     | Tipo de justificante 🔹 🗸 Página 🔟 de 1 (Filas:1) 💀 🖶 Tamaño de página 20 💌 |                                                          |                        |                     |                   |  |  |
| Nº fila Año / Nº Tipo de<br>justificante | N.I.F / C.I.F. Tercero                                                     | Descripción                                              | Importe                | Estado              | i ⊡<br>i₩         |  |  |
| 1 2015 / 101 Gasto                       | ES000A03151115 - OLIVETTI                                                  | ALTA NUEVO JUSTIFICANTE GUÍA<br>EXPEDIENTES DE CAJA FIJA | 20,00                  | Imputado            |                   |  |  |

> Para agregar justificantes que ya existen en la base de datos pulsamos en 📷

| Sorolla2                                                                               |                        | Cuardar Baja Fin                       | alizar Informe Informe Limpia | ar Volver Inicio Ayuda         |  |  |  |  |
|----------------------------------------------------------------------------------------|------------------------|----------------------------------------|-------------------------------|--------------------------------|--|--|--|--|
| xpedientes - Anticipo de caja fija - Mo                                                | dificación y baja      |                                        |                               | Ignacio Guerro                 |  |  |  |  |
| FORMACIÓN 2014: CAJA 4 EXTRA                                                           |                        | (Versión: 2.2.81-GA Fecha: 30/07/2015) |                               | Ejercicio presupuestario: 2015 |  |  |  |  |
| Órgano gestor *     ***** ORGANO GI       Año / N° del expediente *     2015 / 0000005 | ESTOR FORMACIÓN 2014   |                                        | Estado Iniciado               |                                |  |  |  |  |
| Datos Generales Justificantes Cuentas Justificati                                      | vas Documentos         | ß                                      |                               |                                |  |  |  |  |
| Tipo de justificante 📃 💌 🏘 😪 Página 1 de 1 (Filas:1) 😪 🗰 Tamaño de página 20 💌         |                        |                                        |                               |                                |  |  |  |  |
| Nº fila Año / Nº Tipo de                                                               | N.I.F / C.I.F. Tercero | Descripción                            | Importe                       | Estado                         |  |  |  |  |
|                                                                                        |                        |                                        |                               |                                |  |  |  |  |

En el caso de que el Tipo de justificante sea "Gasto", sólo nos mostrará los justificantes en

estado "Aprobado".

|       |        | 2015 / 86     | Gasto      | ES00045759064N - JOSE LUIS PELEGRI LLOPART     | Factura Nómina 2013/3                        | Registrado | 86,31 |  |
|-------|--------|---------------|------------|------------------------------------------------|----------------------------------------------|------------|-------|--|
|       |        | 2015 / 87     | Gasto      | ES00005660126X - MACARIO POLO USAOLA           | Factura Nómina 2013/3                        | Registrado | 86,31 |  |
|       |        | 2015 / 88     | Gasto      | ES00040297749R - MIQUEL RIBAS CARBO            | Factura Nómina 2013/3                        | Registrado | 86,31 |  |
|       |        | 2015 / 89     | Gasto      | ES00052478453C - Riesco Eizaguirre , Garcilaso | Factura Nómina 2013/3                        | Registrado | 86,31 |  |
|       |        | 2015/90       | Gasto      | ES00011384659G - ANA RODRIGUEZ GONZALEZ        | Factura Nómina 2013/3                        | Registrado | 86,31 |  |
|       |        | 2015/91       | Gasto      | ES00037674552T - CONCEPCION ROYO CALPE         | Factura Nómina 2013/3                        | Registrado | 86,31 |  |
|       |        | 2015 / 92     | Gasto      | ES00011764607S - MANUEL SANCHEZ MALMIERCA      | Factura Nómina 2013/3                        | Registrado | 86,31 |  |
|       |        | 2015 / 93     | Gasto      | ES00029148426C - Sola Gurpegui, Maria Isabel   | Factura Nómina 2013/3                        | Registrado | 86,31 |  |
|       |        | 2015 / 94     | Gasto      | ES00000334527S - JOSE ANTONIO SOLIS HERRUZO    | Factura Nómina 2013/3                        | Registrado | 86,31 |  |
| 1     |        | 2015 / 95     | Gasto      | ES00010842475E - PABLO JAVIER TUYA GONZALEZ    | Factura Nómina 2013/3                        | Registrado | 86,31 |  |
|       | F      | 2015 / 96     | Gasto      | ES00028473138N - CARMEN VARGAS MACIAS          | Factura Nómina 2013/3                        | Registrado | 86,31 |  |
| <br>5 | ()     | 2015 / 102    | Gasto      | ES000A03089943 - LIMPIEZAS CRESPO S.A.         | ALTA NUEVO JUSTIFICANTE EXPEDIENTE CAJA FIJA | Aprobado   | 50,00 |  |
| P     |        |               |            |                                                | ·                                            |            |       |  |
| ICA   | E Info | rmática Prosi | unuestaria |                                                |                                              |            |       |  |

Lo marcamos y pulsamos en

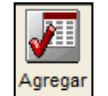

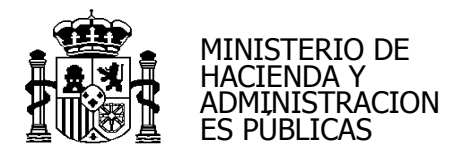

|   | Exped        | OROLL<br>ientes - An<br>crión 2014: CAJ | ticipo de caja fija - A | Asignar Justificantes<br>(Ver                        | rsión: 2.2.81-GA Fecha: 30/07/2015)            | gar Buscar Limpiar V | olver Ayuda<br>Ignacio Guerro |
|---|--------------|-----------------------------------------|-------------------------|------------------------------------------------------|------------------------------------------------|----------------------|-------------------------------|
|   | Tipo<br>Desc | de justificante<br>ripción              |                         |                                                      | <u> </u>                                       |                      | dica un campo obligatorio     |
|   |              | Año / Nº                                | Tipo de justificante    | N.I.F./C.I.F. tercero / cesionario                   | Descripción                                    | Estado               | Importe                       |
| 1 |              | 2014 / 1                                | Comisión                | ES0000000345T - JUAN GARCÍA TERCERO                  | fdgffhy                                        | Orden                | 0,00                          |
|   |              | 2015 / 1                                | Comisión                | ES00002699944C - FRANCISCO GONZÁLEZ GONZÁLEZ         | EJEMPLO COMISION DE SERVICIO GUIA SIMPLIFICADA | Orden                | 0,00                          |
|   |              | 2015 / 61                               | Gasto                   | ES00038493460Q - PERE ABELLO SALA                    | Factura Nómina 2013/3                          | Registrado           | 86,31                         |
|   |              | 2015 / 62                               | Gasto                   | ES00016275831L - Belandia Gómez, Borja               | Factura Nómina 2013/3                          | Registrado           | 86,31                         |
|   |              | 2015 / 63                               | Gasto                   | ES00027317471A - DAVID CANOVAS LOPEZ                 | Factura Nómina 2013/3                          | Registrado           | 86,31                         |
|   |              | 2015 / 64                               | Gasto                   | ES00073156816A - Comech Moreno, María Paz            | Factura Nómina 2013/3                          | Registrado           | 86,31                         |
| Ч |              | 2015 / 65                               | Gasto                   | ES00022637661A - EUGENIO CORONADO MIRALLES           | Factura Nómina 2013/3                          | Registrado           | 86,31                         |
|   |              | 2015 / 66                               | Gasto                   | ES00011785919Y - FERNANDO JOSE CORRALES<br>IZQUIERDO | Factura Nómina 2013/3                          | Registrado           | 86,31                         |
|   |              | 2015 / 67                               | Gasto                   | ES00052094152A - De la Vieja Escolar, Antonio        | Factura Nómina 2013/3                          | Registrado           | 86,31                         |
|   |              | 2015 / 68                               | Gasto                   | ES00036067903Q - ELOY DIAZ DORADO                    | Factura Nómina 2013/3                          | Registrado           | 86,31                         |
|   |              | 2015 / 69                               | Gasto                   | ES00050695443Q - ALICIA ESTEVEZ GARCIA               | Factura Nómina 2013/3                          | Registrado           | 86,31                         |
|   |              | 2015 / 70                               | Gasto                   | ES00015791533D - Fernandez Eraso, Javier             | Factura Nómina 2013/3                          | Registrado           | 86,31                         |
|   |              | 2015 / 71                               | Gasto                   | ES00051648618W - Ferrer Parra, Mercedes              | Factura Nómina 2013/3                          | Registrado           | 86,31                         |
|   |              | 2015 / 72                               | Gasto                   | ES00018226588P - Flexas Sbert, Maria del Mar         | Factura Nómina 2013/3                          | Registrado           | 86,31                         |
|   |              | 2015 / 73                               | Gasto                   | ES00019460896K - FRANCISCO FORRIOL CAMPOS            | Factura Nómina 2013/3                          | Registrado           | 86,31                         |
|   |              | 2015 / 74                               | Gasto                   | ES00046315039P - JOSE Mª FULLOLA PERICOT             | Factura Nómina 2013/3                          | Registrado           | 86,31                         |
|   |              | 2015 / 75                               | Gasto                   | ES00042813113Q - FATIMA GEBAUER HERNANDEZ            | Factura Nómina 2013/3                          | Registrado           | 86,31                         |
|   |              | 2015 / 76                               | Gasto                   | ES00017159113D - ENRIQUE GOMEZ BARRENA               | Factura Nómina 2013/3                          | Registrado           | 86,31                         |
|   |              | 2015 / 77                               | Gasto                   | ES00019102216A - AURELIO GOMEZ CADENAS               | Factura Nómina 2013/3                          | Registrado           | 86,31                         |
|   |              | 2015 / 78                               | Gasto                   | ES00027289806F - Cecilia Gotor Martínez              | Factura Nómina 2013/3                          | Registrado           | 86,31                         |
|   |              | 2015 / 79                               | Gasto                   | ES00018930670Z - ROSA LLUSAR BARELLES                | Factura Nómina 2013/3                          | Registrado           | 86,31                         |
|   |              | 2015 / 80                               | Gasto                   | ES00035289006Z - ROSA ANA MALVAR PINTOS              | Factura Nómina 2013/3                          | Registrado           | 86,31                         |
|   |              | 2015 / 81                               | Gasto                   | ES00028442546X - ENCARNACION MARTINEZ SALAS          | Factura Nómina 2013/3                          | Registrado           | 86,31                         |
|   |              | 2015 / 82                               | Gasto                   | ES00050760345N - LISET MENENDEZ DE LA PRIDA          | Factura Nómina 2013/3                          | Registrado           | 86,31                         |
|   |              | 2015 / 83                               | Gasto                   | ES00038092418W - SERGI MUNNE BOSCH                   | Factura Nómina 2013/3                          | Registrado           | 86,31                         |
|   |              | 2015 / 84                               | Gasto                   | ES00012199173L - MANUEL NUÑEZ GUTIERREZ              | Factura Nómina 2013/3                          | Registrado           | 86,31                         |
| 4 |              | 2015 / 85                               | Gasto                   | ES00050165853R - Ortego Alonso, Francisco Javier     | Factura Nómina 2013/3                          | Registrado           | 86,31                         |
|   |              | 2015 / 86                               | Gasto                   | ES00045759064N - JOSE LUIS PELEGRI LLOPART           | Factura Nómina 2013/3                          | Registrado           | 86,31                         |
|   |              | 2015 / 87                               | Gasto                   | ES00005660126X - MACARIO POLO USAOLA                 | Factura Nómina 2013/3                          | Registrado           | 86,31                         |
|   |              | 2015 / 88                               | Gasto                   | ES00040297749R - MIQUEL RIBAS CARBO                  | Factura Nómina 2013/3                          | Registrado           | 86,31                         |
|   |              | 2015 / 80                               | Gasto                   | ES00052478453C Dieson Eizaquirre Garnilaso           | Factura Nómina 2013/3                          | Pegistrado           | 86.31                         |

Nos lleva al expediente con el justificante buscado adjunto.

| Sorolla <sub>2</sub>               |                                                          | Ĺ                                     | Cuarda Baja F                                            | Finalizar Informe Informe I | impiar Volver   | <b>R</b> yuda                            |  |  |  |  |  |
|------------------------------------|----------------------------------------------------------|---------------------------------------|----------------------------------------------------------|-----------------------------|-----------------|------------------------------------------|--|--|--|--|--|
| Expedientes - Anticipo de ca       | xpedientes - Anticipo de caja fija - Modificación y baja |                                       |                                                          |                             |                 |                                          |  |  |  |  |  |
| **** FORMACIÓN 2014: CAJA 4 EXTRA  |                                                          | (V                                    | ersión: 2.2.81-GA Fecha: 30/07/2015)                     |                             | Ejercicio presu | puestario: 2015 🗘                        |  |  |  |  |  |
|                                    |                                                          |                                       |                                                          |                             | * indica un     | n campo obligatorio                      |  |  |  |  |  |
| Órgano gestor *                    | *** ÓRGANO GES                                           | STOR FORMACIÓN 2014                   |                                                          |                             |                 |                                          |  |  |  |  |  |
| Año / Nº del expediente * 20       | 015 / 00000005                                           | ✓ Límite                              |                                                          | Estado Inicia               | do              |                                          |  |  |  |  |  |
| Datos Generales Justificantes Cuer | ntas Justificativa                                       | s                                     |                                                          |                             |                 |                                          |  |  |  |  |  |
| Tipo de justificante               |                                                          | Página 1 d                            | e 1 (Filas:2) 🗪 🖶                                        |                             | Tamaño de págin | a 20 💌                                   |  |  |  |  |  |
| Nº fila Año / Nº j                 | Tipo de<br>justificante                                  | N.I.F / C.I.F. Tercero                | Descripción                                              | Importe                     | Estado          | in line line line line line line line li |  |  |  |  |  |
| 1 2015 / 101                       | Gasto E                                                  | S000A03151115 - OLIVETTI              | ALTA NUEVO JUSTIFICANTE GUÍA<br>EXPEDIENTES DE CAJA ELIA | 20,00                       | Imputado        |                                          |  |  |  |  |  |
| 2 2015 / 102                       | Gasto E                                                  | S000A03089943 - LIMPIEZAS CRESPO S.A. | ALTA NUEVO JUSTIFICANTE EXPEDIEN                         | TE 50,00                    | Aprobado        | X                                        |  |  |  |  |  |
|                                    |                                                          |                                       |                                                          |                             |                 |                                          |  |  |  |  |  |

Pulsamos en

Guardar

A continuación imputaremos el justificante.

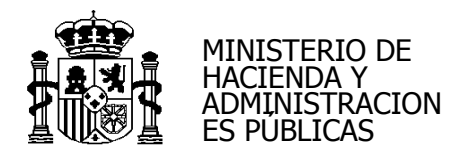

| Sorolla <sub>2</sub>                                                |                                         |                    |                             |                              | Portafirmas Cuarda Lis | tado Limpiar Volver Ayuda                                       |
|---------------------------------------------------------------------|-----------------------------------------|--------------------|-----------------------------|------------------------------|------------------------|-----------------------------------------------------------------|
| ** Justificantes de gasto - Mo<br>**** FORMACIÓN 2014: CAJA 4 EXTRA | dificación y baja                       |                    | (Versión: 2                 | 2.2.81-GA Fecha: 30/07/2015) | R                      | Ignacio Guerro                                                  |
| Órgano gestor *<br>Año / N° del justificante *                      | **** ÓRGANO GEST<br>2015 / 102          | OR FORMACIÓN 2014  |                             |                              | Estado Aprobado        | Ejercicio presupuestario: 2015 U<br>indica un campo obligatorio |
| Datos generales Datos económico                                     | Datos administrativos                   | Imputación Pago Do | cumentos                    |                              |                        |                                                                 |
| Libramiento asociado                                                | 3/08/2015                               | Tipo de fondo Ant  | icipo de caja fija          |                              |                        |                                                                 |
| Importe a imputar                                                   | 50,00                                   |                    | Totales justifica           | nte                          | Descuentos:            |                                                                 |
| L ,                                                                 |                                         |                    | Aplicaciones presupuestaria | as                           |                        | ו                                                               |
|                                                                     | Ejercicio                               | Orgánica           | Programa                    | Económica                    | Importe                |                                                                 |
|                                                                     | 2015                                    | 1501               | 923M                        | 22000                        | 50,00                  |                                                                 |
|                                                                     |                                         |                    | Descuentos                  |                              |                        | 1                                                               |
|                                                                     | Sección Orgánica Orgán<br>Libre 1 Libre | ica<br>2 Código    | Descripció                  | n                            | Importe                |                                                                 |

|        | So                                                                         | ROLLA2               |                         |                                        | Guardar Baja Fin.                                        | alizar Informe Informe L | impiar Volver Inicio | <b>P</b> Ayuda                           |
|--------|----------------------------------------------------------------------------|----------------------|-------------------------|----------------------------------------|----------------------------------------------------------|--------------------------|----------------------|------------------------------------------|
| Ex     | pedien                                                                     | tes - Anticipo d     | de caja fija - Mo       | odificación y baja                     |                                                          |                          |                      | Ignacio Guerro                           |
| **** F | ORMACIÓ                                                                    | N 2014: CAJA 4 EXTRA |                         | (Vers                                  | ión: 2.2.81-GA Fecha: 30/07/2015)                        |                          | Ejercicio presup     | ouestario: 2015 🌻                        |
|        |                                                                            |                      |                         |                                        |                                                          |                          | * indica un          | campo obligatorio                        |
|        | Órgano g                                                                   | estor*               | **** ÓRGANO G           | ESTOR FORMACIÓN 2014                   |                                                          |                          |                      |                                          |
|        | Año / Nº                                                                   | del expediente *     | 2015 / 00000005         | ✓ Límite                               |                                                          | Estado Inicia            | do                   |                                          |
| Di     | atos Gen                                                                   | erales Justificantes | Cuentas Justificati     | vas                                    |                                                          | <b>₽</b>                 |                      |                                          |
|        | Tipo de justificante 💽 🐨 Página 1 de 1 (Filas:2) 💁 🖶 Tamaño de página 20 💌 |                      |                         |                                        |                                                          |                          |                      |                                          |
|        | Nº fila                                                                    | Año / №              | Tipo de<br>justificante | N.I.F / C.I.F. Tercero                 | Descripción                                              | Importe                  | Estado               | in line line line line line line line li |
|        | 1                                                                          | 2015 / 103           | Gasto                   | ES000A03089943 - LIMPIEZAS CRESPO S.A. | ALTA NUVO JUSTIFICANTE EXPEDIENTE<br>CAJA FIJA           | 50,00                    | Imputado             |                                          |
|        | 2                                                                          | 2015 / 101           | Gasto                   | ES000A03151115 - OLIVETTI              | ALTA NUEVO JUSTIFICANTE GUÍA<br>EXPEDIENTES DE CAJA FIJA | 20,00                    | Imputado             |                                          |
|        |                                                                            |                      |                         |                                        |                                                          |                          | •                    |                                          |

# 3.- ALTA CUENTA JUSTIFICATIVA

La cuenta justificativa se hace por fuera del expediente desde:

Gestión del Cajero > Cuentas Justificativas > Fondos de ACF

Se recomienda hacer un expediente de ACF por cada cuenta justificativa.

Comprobamos que los justificantes están en estado "pagado".

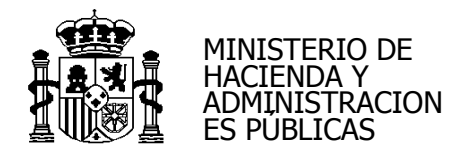

|                                                                                                    | Cuardar Baja                               | Finalizar Informe                                                                                                    | Informe Lim                                                                                                    | piar Volver Inicio                                                                                                    | <b>B</b> Ayuda                                                                                                    |  |
|----------------------------------------------------------------------------------------------------|--------------------------------------------|----------------------------------------------------------------------------------------------------|----------------------------------------------------------------------------------------------------|----------------------------------------------------------------------------------------------------|----------------------------------------------------------------------------------------------------|--|
| baja                                                                                                    |                                            |                                                                                                    |                                                                                                    |                                                                                                    | Ignacio Guerro                                                                                                    |  |
| (Versiór                                                                                                    | n: 2.2.81-GA Fecha: 30/07/2015)            |                                                                                                    |                                                                                                    | Ejercicio presup                                                                                                    | uestario: 2015                                                                                                    |  |
| *indica un c<br>Ôrgano gestor * Terrer ORGANO GESTOR FORMACIÓN 2014 Terrer<br>Año / Nº del expediente * 2015 / 00000005 Tr Limite Estado Iniciado |                                            |                                                                                                    |                                                                                                    |                                                                                                    |                                                                                                    |  |
|                                                                                                    |                                            | L3                                                                                                    |                                                                                                    |                                                                                                    |                                                                                                    |  |
| 🖇 😺 Página 1 de 1 (                                                                                                    | Filas:2) 🗪 🍽                               |                                                                                                    |                                                                                                    | Tamaño de página                                                                                                    | 20 💌                                                                                                    |  |
| N.I.F / C.I.F. Tercero                                                                                                    | Descripción                                | Impo                                                                                                    | orte                                                                                                    | Estado                                                                                                    |                                                                                                    |  |
| - OLIVETTI AI                                                                                                    | LTA NUVO JUSTIFICANTE EXPEDIEN<br>AJA FIJA | ITE                                                                                                    | 50,00 P                                                                                                    | Pagado                                                                                                    |                                                                                                    |  |
| - OLIVETTI AI                                                                                                    | LTA NUEVO JUSTIFICANTE GUIA                |                                                                                                    | 20,00 P                                                                                                    | agado                                                                                                    |                                                                                                    |  |
|                                                                                                    | <pre>/ baja</pre>                          | Cuardar 2003 Cuardar 2003 Cuar | Image: Cuardar       Image: Cuardar       Imag | Cuardar       Baja       Finalizar       Informe       Informe | Image: Second second secon |  |

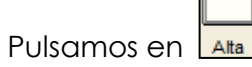

| Sor              | OLLA2                                       |                                                                                                    |                                        | AltaBuscar | Limpiar Inicio Ayuda           |
|------------------|---------------------------------------------|----------------------------------------------------------------------------------------------------|----------------------------------------|------------|--------------------------------|
| Cuentas ju       | stificativas de fondos de ACF               | Parámetros de selección                                                                                                    |                                        | Q          | Ignacio Guerro                 |
| **** FORMACIÓN 2 | 2014: CAJA 4 EXTRA                          |                                                                                                    | (Versión: 2.2.81-GA Fecha: 30/07/2015) | dh         | Ejercicio presupuestario: 2015 |
|                  |                                             |                                                                                                    |                                        | ( )        | * indica un campo obligatorio  |
| D                | Órgano gestor *                             | **** ÓRGANO GESTOR FORMACIÓN 2014                                                                                                    | •                                      |            |                                |
|                  | Unidad tramitadora *                        | **** FORMACIÓN 2014: CAJA 4 EXTRA                                                                                                    | T                                      |            |                                |
| 0                | Año                                         | 2015                                                                                                    |                                        |            |                                |
|                  | Nº de cuenta desde                          | hasta                                                                                                    |                                        |            |                                |
| ,                | Descripción de la cuenta                    |                                                                                                    |                                        |            |                                |
| •                | Fecha de justificación desde                | hasta initializzationalizzationalizzatio |                                        |            |                                |
| á                | Fecha de aprobación de la cuenta desde      | hasta                                                                                                    |                                        |            |                                |
|                  | Con reparos                                 |                                                                                                    |                                        |            |                                |
| m                | Fecha de envio al Tribunal de Cuentas desde |                                                                                                    |                                        |            |                                |
|                  | Tramitadas electrónicamente                 |                                                                                                    |                                        |            |                                |
| e                | Turniadas cicca officamente                 |                                                                                                    |                                        |            |                                |
|                  |                                             |                                                                                                    |                                        |            |                                |
| t                |                                             |                                                                                                    |                                        |            |                                |
|                  |                                             |                                                                                                    |                                        |            |                                |
| •                |                                             |                                                                                                    |                                        |            |                                |
|                  |                                             |                                                                                                    |                                        |            |                                |
| Ó                |                                             |                                                                                                    |                                        |            |                                |
|                  |                                             |                                                                                                    |                                        |            |                                |
| \$               |                                             |                                                                                                    |                                        |            |                                |

Completamos los campos:

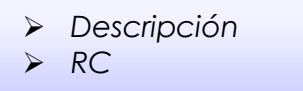

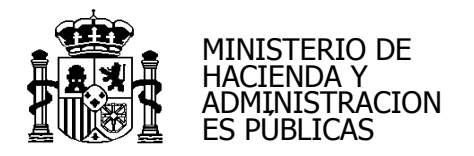

| Sorolla                       | 2                      |                         |                |                          |                       | Guardar       | Limpiar Volver   | nicio        | <b>Ayuda</b>      |
|-------------------------------|------------------------|-------------------------|----------------|--------------------------|-----------------------|---------------|------------------|--------------|-------------------|
| Cuentas justificativ          | as de fondos de ACI    | - Alta                  |                |                          |                       |               |                  |              | Ignacio Guerro    |
| **** FORMACIÓN 2014: CAJA 4 E | KTRA                   |                         | (Versión:      | : 2.2.81-GA Fecha: 30/07 | /2015)                |               | Ejero            | cicio presup | uestario: 2015 🤨  |
|                               |                        |                         |                |                          |                       |               |                  | * indica un  | campo obligatorio |
| Órgano gestor *               | **** ÓRGANO GESTOR FOR | RMACIÓN 2014            | -              |                          |                       |               | Tramitación ele  | ctrónica     |                   |
|                               |                        |                         |                |                          |                       |               |                  |              |                   |
| Descripción *                 |                        |                         |                |                          |                       |               |                  |              |                   |
| Fecha de justificación *      | 06/08/2015             |                         |                |                          |                       |               |                  |              |                   |
| RC                            |                        |                         |                |                          |                       |               |                  |              |                   |
|                               |                        |                         |                |                          |                       |               |                  |              |                   |
|                               |                        |                         |                |                          |                       |               |                  |              |                   |
| Justificantes Importes        | Documentos             |                         |                |                          |                       |               |                  |              |                   |
|                               |                        |                         |                |                          |                       |               |                  |              |                   |
| Aplicación presupuestaria     | Año                    | 2015 Orgánica (sección) | 15 💌           |                          |                       |               |                  |              |                   |
|                               |                        |                         | 🍋 🗘 Página 🔤 d | le 🗪 🗪                   |                       |               | Tamaño           | de página    | a 20 💌            |
| N° Año / N° fila              | Tipo de justificante   | Descripción             |                | Importe justificado      | N.I.F./C.I.F. tercero | Fecha de pago | Aplicación presu | ouestaria    |                   |
|                               |                        |                         |                |                          |                       |               |                  |              |                   |

# Carpeta Justificantes:

Pulsamos en para añadir aquellos justificantes que queremos incluir en la cuenta justificativa.

| SOROLLA2                                                     |                     |                                | Guardar          | Limpiar Volver    | Inicio Ayuda                  |
|--------------------------------------------------------------|---------------------|--------------------------------|------------------|-------------------|-------------------------------|
| Cuentas justificativas de fondos de ACF - Alta               |                     |                                |                  |                   | Ignacio Guerro                |
| **** FORMACIÓN 2014: CAJA 4 EXTRA                            | (Versión: 2.2.81-GA | Fecha: 30/07/2015)             |                  | Ejero             | cicio presupuestario: 2015 🥺  |
|                                                              |                     |                                |                  |                   | * indica un campo obligatorio |
| Órgano gestor* * ORGANO GESTOR FORMACIÓN 2014                | •                   |                                |                  | Tramitación ele   | ctrónica                      |
| Descripción *                                                |                     |                                |                  |                   |                               |
| Fecha de justificación * 06/08/2015 IIII                     |                     |                                |                  |                   |                               |
|                                                              |                     |                                |                  |                   |                               |
| RC 9600072201500000047 - 96000.2.15.3.1.8468794              |                     |                                |                  |                   |                               |
|                                                              |                     |                                |                  |                   |                               |
| Justificantes Importes Documentos                            |                     |                                |                  |                   |                               |
| Sustaineantes Importes Documentos                            |                     |                                |                  |                   |                               |
| Aplicación presupuestaria Año 2015 Orgánica (                | ección) 15 💌        |                                |                  |                   |                               |
|                                                              | 🔲 🌰 Página 🔤 da 🔿 📑 | ,                              |                  | Tamaño            | de página 20 💌                |
| 110                                                          |                     |                                |                  |                   |                               |
| N°         Año / №         Tipo de justificante         Desi | ripción Importe     | ustificado N.I.F./C.I.F. terce | ro Fecha de pago | Aplicación presup | ouestaria                     |
|                                                              |                     |                                |                  |                   | 0                             |
|                                                              |                     |                                |                  |                   | d k                           |
| Marcamos los justificantes que poc                           | lemos a incluir.    |                                |                  |                   | 11 "                          |

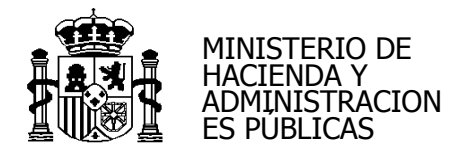

| Sorolla <sub>2</sub>               |                                                       |                                   | ļ                     | Agregar Buscar Lir | npiar Volver Ayuda             |
|------------------------------------|-------------------------------------------------------|-----------------------------------|-----------------------|--------------------|--------------------------------|
| Cuentas justificativas de fondos d | e ACF - Busqueda de justificantes a asociar           |                                   |                       |                    | Ignacio Guerro                 |
| **** FORMACIÓN 2014: CAJA 4 EXTRA  | (Ve                                                   | rsión: 2.2.81-GA Fecha: 30/07/201 | 5)                    |                    | Ejercicio presupuestario: 2015 |
| Órgano gestor                      | *** ÓRGANO GESTOR FORMACIÓN 2014                      |                                   | <b>~</b>              |                    |                                |
| Tipo de justificante               |                                                       |                                   |                       |                    |                                |
| Fecha de emisión desde             | hasta                                                 |                                   |                       |                    |                                |
| Agrupación del gasto               |                                                       |                                   |                       | <b>7</b>           |                                |
| Orden interna                      | Rela                                                  | ción de transferencias            |                       | 2                  |                                |
| Factura                            |                                                       |                                   |                       |                    |                                |
| Aplicación presupuestaria A        | ño 2015 Orgánica 15 Prog                              | rama                              | Económica             |                    |                                |
| Año / N° Tipo de justificante      | Descripción                                           | Importe justificado               | N.I.F./C.I.F. tercero | Fecha de pago      | Aplicación presupuestaria      |
| C 2015 / 101 Gasto                 | ALTA NUEVO JUSTIFICANTE GUÍA EXPEDIENTES DE CAJA FIJA | 20,00                             | ES000A03151115        | 05/08/2015         | 2015 1501 923M 22000           |
| C 2015 / 103 Gasto                 | ALTA NUVO JUSTIFICANTE EXPEDIENTE CAJA FIJA           | 50,00                             | ES000A03151115        | 05/08/2015         | 2015 1501 923M 22000           |

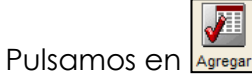

| Sorolla2                              |                                                       |                                    | (                     | Agregar Buscar Lin | npiar Volver Ayuda             |
|---------------------------------------|-------------------------------------------------------|------------------------------------|-----------------------|--------------------|--------------------------------|
| - Cuentas justificativas de fondos de | e ACF - Busqueda de justificantes a asociar           | ·/                                 |                       |                    | Ignacio Guerro                 |
| **** FORMACION 2014: CAJA 4 EXTRA     | (Ver                                                  | rsion: 2.2.81-GA Fecha: 30/07/2015 | o)                    | AP.                | Eiercicio presupuestario: 2015 |
| Órgano gestor                         | ** ÓRGANO GESTOR FORMACIÓN 2014                       |                                    | <b></b>               | m                  | · · ·                          |
| Fecha de pago desde                   | hasta                                                 |                                    |                       |                    |                                |
| Tipo de justificante                  |                                                       |                                    |                       | $\Box$             |                                |
| Fecha de emisión desde                | hasta                                                 |                                    |                       |                    |                                |
| Agrupación del gasto                  |                                                       |                                    | <u></u> 2             | <u>y</u>           |                                |
| Orden interna                         | Relac                                                 | ción de transferencias             | <u></u>               | <u></u>            |                                |
| Factura                               |                                                       |                                    |                       |                    |                                |
| Aplicación presupuestaria Añ          | io 2015 Orgánica 15 Progr                             | rama                               | Económica             |                    |                                |
| Año / N° Tipo de justificante         | Descripción                                           | Importe justificado                | N.I.F./C.I.F. tercero | Fecha de pago      | Aplicación presupuestaria      |
| 2015 / 101 Gasto                      | ALTA NUEVO JUSTIFICANTE GUÍA EXPEDIENTES DE CAJA FIJA | 20,00                              | ES000A03151115        | 05/08/2015         | 2015 1501 923M 22000           |
| 2015 / 103 Gasto                      | ALTA NUVO JUSTIFICANTE EXPEDIENTE CAJA FIJA           | 50,00                              | ES000A03151115        | 05/08/2015         | 2015 1501 923M 22000           |

| So                | ROLLA               |                                        |                                                          |                                 |                       | Guardar       | Limpiar Volver Inicio     | <b>Ryuda</b>      |
|-------------------|---------------------|----------------------------------------|----------------------------------------------------------|---------------------------------|-----------------------|---------------|---------------------------|-------------------|
| Cuentas           | justificativa       | s de fondos de ACF                     | - Alta                                                   |                                 |                       | 6             |                           | Ignacio Guerro    |
| **** FORMACIÓ     | ÓN 2014: CAJA 4 EXT | TRA                                    | (Vers                                                    | ión: 2.2.81-GA Fecha: 30/07/201 | 15)                   | y P           | Ejercicio presup          | ouestario: 2015 🤨 |
| Órgano gest       | tor *               | **** ÖRGANO GESTOR FOR                 | MACIÓN 2014                                              |                                 |                       | ( )           | * indica un               | campo obligatorio |
| Descripción       | 1*                  | CUENTA JUSTIFICATIVA EXP               | EDIENTES CAJA FIJA                                       |                                 |                       | 0             |                           |                   |
| Fecha de ju       | stificación *       | 06/08/2015                             |                                                          |                                 |                       |               |                           |                   |
| RC<br>Justificant | tes Importes D      | 96000722015000000047 - 9<br>locumentos | ¥6000.2.15.3.1.8468794 <b>▼</b>                          |                                 |                       |               |                           |                   |
| Aplicación        | presupuestaria      | Año 2                                  | 015 Orgánica (sección) 15 v<br>Página 1 de 1             | I (Filas:2) 💽 📸                 |                       |               | Tamaño de págin           | a 20 💌            |
| N°<br>fila        | Año / Nº            | Tipo de justificante                   | Descripción                                              | Importe justificado             | N.I.F./C.I.F. tercero | Fecha de pago | Aplicación presupuestaria |                   |
| 1                 | 2015 / 101          | Gasto                                  | ALTA NUEVO JUSTIFICANTE GUÍA EXPEDIENTES DE CAJA<br>FIJA | 20,00                           | ES000A03151115        | 05/08/2015    | 2015 1501 923M 22000      | ×                 |
| 2                 | 2015 / 103          | Gasto                                  | ALTA NUVO JUSTIFICANTE EXPEDIENTE CAJA FIJA              | 50,00                           | ES000A03151115        | 05/08/2015    | 2015 1501 923M 22000      | ×                 |
|                   |                     |                                        |                                                          |                                 |                       |               |                           |                   |

Para que nos de el número de cuenta justificativa pulsamos en Guardar

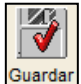

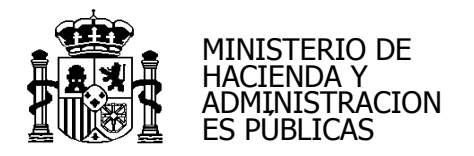

| So           | ROLLA2                |                      |                                                |                    |                                 | Alta Excel          | Informe Guarda    | r Limpiar Volver Inici  | Ayuda                |
|--------------|-----------------------|----------------------|------------------------------------------------|--------------------|---------------------------------|---------------------|-------------------|-------------------------|----------------------|
| Cuentas      | justificativas d      | e fondos de ACI      | - Modificación y baja                          |                    |                                 |                     |                   |                         | Ignacio Guerro       |
| **** FORMACI | ÓN 2014: CAJA 4 EXTRA |                      | , ,                                            | (Vers              | ión: 2.2.81-GA Fecha: 30/07/201 | 15)                 |                   | Fiercicio pre           | supuestario: 2015    |
|              |                       |                      |                                                |                    |                                 |                     |                   | * indica                | un campo obligatorio |
| Órgano ges   | itor*                 | **** ÓRGANO GEST     | OR FORMACIÓN 2014                              |                    |                                 |                     | <b>— T</b>        | ramitación electrónica  |                      |
| Año / Nº de  | cuenta                | 2015/6               |                                                |                    | Estado                          |                     | Borrad            | lor                     |                      |
| Descripciór  | 1*                    | CUENTA JUSTIFICATI   | VA EXPEDIENTES CAJA FIJA                       |                    |                                 | 1                   |                   |                         |                      |
| Fecha de ju  | stificación *         | 06/08/2015           | Fecha envío a fiscalización                    |                    | Fecha envío a                   | contabilización     |                   |                         |                      |
| Fecha de ap  | probación             |                      | Con reparos                                    |                    | Fecha envío a                   | Tribunal de Cuenta  | s                 |                         |                      |
| RC           |                       | 9600072201500000     | 047 - 96000.2.15.3.1.8468794 💌                 |                    |                                 |                     |                   |                         |                      |
|              |                       |                      | Importe a reponer                              | 70,00              | REPOSICIÓN                      | POR BRUTO           |                   |                         |                      |
| Justifican   | tes Importes Docu     | mentos               |                                                |                    |                                 |                     |                   |                         |                      |
| Aplicación   | presupuestaria        | Año                  | Orgánica (sección)                             | 15 🔻               |                                 |                     |                   |                         |                      |
|              |                       |                      | 🗱 🔄 Pág                                        | gina <u>1</u> de 1 | (Filas:2) 📦 🗪                   |                     |                   | Tamaño de pág           | jina 20 💌            |
| N°<br>fila   | Año / Nº              | Tipo de justificante | Descripción                                    |                    | Importe justificado             | N.I.F./C.I.F. terce | ero Fecha de pago | Aplicación presupuestar | ia 🗀 🔀               |
| 1            | 2015 / 101            | Gasto                | ALTA NUEVO JUSTIFICANTE GUÍA EXPEDIENT<br>FIJA | TES DE CAJA        | 20,00                           | ES000A03151115      | 05/08/2015        | 2015 1501 923M 22000    | ×                    |
| 2            | 2015 / 103            | Gasto                | ALTA NUVO JUSTIFICANTE EXPEDIENTE CAJ          | A FIJA             | 50,00                           | ES000A03151115      | 05/08/2015        | 2015 1501 923M 22000    | ×                    |
|              |                       |                      |                                                |                    |                                 |                     |                   |                         |                      |

# Carpeta Importes:

Nos muestra el importe y las aplicaciones de los justificantes que hemos incluido.

| SOROLLA2                          |                               |                            |                            | Alta                        | Excel Informe | Guardar Limpiar | Volver Inicio Ayuda            |
|-----------------------------------|-------------------------------|----------------------------|----------------------------|-----------------------------|---------------|-----------------|--------------------------------|
| Cuentas justificativas d          | le fondos de ACF - I          | Modificación y baja        |                            |                             |               |                 | Ignacio Guerro                 |
| **** FORMACIÓN 2014: CAJA 4 EXTRA |                               | , ,                        | (Versión: 2.2.8            | 81-GA Fecha: 30/07/2015)    |               |                 | Eigeniaio progunucatorio: 2015 |
|                                   |                               |                            |                            |                             |               |                 | * indica un campo obligatori   |
|                                   |                               |                            |                            |                             |               |                 |                                |
| Organo gestor *                   | ***** ORGANO GESTOR F         | ORMACION 2014              | ▼                          |                             |               | I ramitación e  | electronica                    |
| Año / Nº de cuenta                | 2015 / 6                      |                            |                            | Estado                      |               | Borrador        |                                |
| Descripción *                     | CUENTA JUSTIFICATIVA E        | EXPEDIENTES CAJA FIJA      |                            |                             |               |                 |                                |
| Fecha de justificación *          | 06/08/2015                    | Fecha envío a fiscalizacio | ón                         | Fecha envío a contabilizaci | ión           |                 |                                |
| Fecha de aprobación               |                               | Con reparos                |                            | Fecha envío a Tribunal de ( | Cuentas       |                 |                                |
| RC                                | 9600072201500000047           | - 96000.2.15.3.1.8468794   | <b>T</b>                   |                             |               |                 |                                |
|                                   |                               | Importe a reponer          | 70,00                      | REPOSICIÓN POR BRUTO        |               |                 |                                |
| Justificantes Importes Docu       | imentos                       |                            |                            |                             |               |                 |                                |
| Importe líquido total             | 70,00                         |                            |                            |                             |               |                 |                                |
|                                   |                               |                            | Aplicaciones presupuestari | as                          |               |                 |                                |
|                                   | Ejercicio                     | Orgánica                   | Programa                   | Económica                   | Imp           | orte            |                                |
|                                   | 2015                          | 1501                       | 923M                       | 22000                       |               | 70,00           |                                |
|                                   |                               |                            |                            | lotal                       |               | 70,00           |                                |
|                                   |                               |                            |                            |                             |               |                 |                                |
|                                   |                               |                            | Descuentos                 |                             |               |                 |                                |
|                                   | Sección Orgánica O<br>libre 1 | rgánica Código             | Descripcio                 | ón                          | Imp           | orte            |                                |
|                                   |                               |                            |                            | Total                       |               | 0,00            |                                |
|                                   |                               |                            |                            |                             |               |                 |                                |

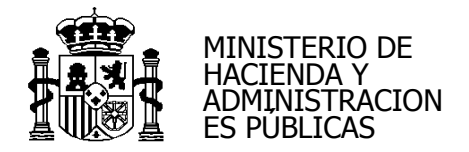

#### Carpeta Documentos:

Para generar la cuenta pulsamos en 🚺

| Sorolla <sub>2</sub>              |                            |                                          |                |                    |                         | L<br>Alta   | Excel   | Informe    | <b>Guardar</b> | <b>S</b><br>Limpiar | Volver I          | inicio A                | <b>?</b><br>Nyuda                 |
|-----------------------------------|----------------------------|------------------------------------------|----------------|--------------------|-------------------------|-------------|---------|------------|----------------|---------------------|-------------------|-------------------------|-----------------------------------|
| Cuentas justificativas de         | e fondos de ACF - Mod      | ificación y baja                         | L              |                    |                         |             |         |            |                |                     |                   |                         | Ignacio Guerro                    |
| **** FORMACIÓN 2014: CAJA 4 EXTRA |                            |                                          |                | (Versión: 2.2.)    | 81-GA Fecha: 30/07/2015 | i)          |         |            |                |                     | Ejercicio<br>* in | o presupu<br>ndica un c | estario: 2015<br>ampo obligatorio |
| Órgano gestor *                   | **** ÓRGANO GESTOR FORMA   | CIÓN 2014                                |                | <b>T</b>           |                         |             |         |            | 🕅 Tra          | mitación el         | ectrónica         |                         |                                   |
| Año / Nº de cuenta                | 2015 / 6                   |                                          |                |                    | Estado                  |             |         |            | Borrado        | r                   |                   |                         |                                   |
| Descripción *                     | CUENTA JUSTIFICATIVA EXPED | IENTES CAJA FIJA                         |                |                    |                         |             |         |            |                |                     |                   |                         |                                   |
| Fecha de justificación *          | 06/08/2015                 | Fecha envío a fiscali                    | ización        |                    | Fecha envío a c         | ontabilizad | ción    |            |                |                     |                   |                         |                                   |
| Fecha de aprobación               |                            | Con reparos                              |                | <b>_</b>           | Fecha envío a T         | ribunal de  | Cuentas |            |                |                     |                   |                         |                                   |
| RC                                | 96000722015000000047 - 960 | 00.2.15.3.1.8468794<br>Importe a reponer | <b>_</b>       | 70,00              | REPOSICIÓN P            | OR BRUTO    | )       |            |                |                     |                   |                         |                                   |
| Justificantes Importes Docum      | nentos                     |                                          |                |                    |                         |             |         |            |                |                     | 5                 |                         |                                   |
| Período desde 05/08/2015          | a 05/08/2015               |                                          | C              | uenta justificativ | a ·                     |             |         |            |                |                     | Ĺ                 | Lee                     | ฏ                                 |
|                                   | Nombre                     |                                          | Firma<br>papel | Situación          |                         |             | R       | Reemplazar |                |                     |                   | ¢                       |                                   |
|                                   |                            |                                          | Do             | cumentos contab    | les                     |             |         |            |                |                     |                   |                         |                                   |
| Nombr                             | re                         | Situación                                | Situ           | uación contable    | N° operac               | ión contab  | le      | Fe         | cha contabi    | ización SIC         | Fe                | echa pago               | •                                 |
|                                   |                            | - Certi                                  | ficado RC      | y Documentos a     | dministrativos          |             |         |            |                |                     |                   |                         |                                   |
|                                   | Nombre                     |                                          | Firma<br>papel | Situación          |                         |             | R       | Reemplazar |                |                     |                   |                         |                                   |
|                                   |                            |                                          | Fie            | cheros externos (  | Ð -                     |             |         |            |                |                     |                   |                         |                                   |
| l                                 | Nombre                     | Situ                                     | ación          |                    |                         | Desc        | ripción |            |                |                     |                   |                         |                                   |
|                                   |                            |                                          |                |                    |                         |             |         |            |                |                     |                   |                         |                                   |

|       | Sorolla                                                                                   |
|-------|-------------------------------------------------------------------------------------------|
| ** CI | uentas justificativas de fondos de ACF - Generación de la cuenta                          |
|       | Ejercicio presupuestario: 2015 🖓                                                          |
|       | Cuenta justificativa 📝 REPOSICIÓN POR BRUTO Período desde 05/08/2015 🕅 a 05/08/2015       |
|       | Relación de justificantes por aplicación Numerar por justificante  Numerar por concepto C |
|       | Hojas adjuntas 🦷                                                                          |
|       | Relación de justificantes por aplicación y artículo 23<br>Numerar por justificante 🙃      |
|       | Numerar por concepto C                                                                    |
|       | Relación de justificantes                                                                 |
|       | Cajero Pepe Pérez (Secretario General)                                                    |
|       | Reposición                                                                                |
| -     |                                                                                           |
| 4     | Aprobador Pepe Pérez (Secretano General)                                                  |

Marcamos aquello que queramos adjuntar a la cuenta, seleccionamos las firmas y

pulsamos en

secretaria.interventor@igae.minhac.es

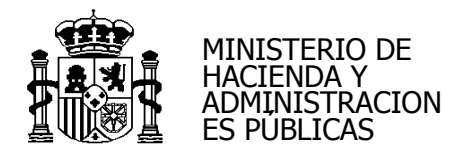

| Sorolla <sub>2</sub>                                                                                            |                                                                                                    |                                                                                                    |                |                     |                                                                  | Alta Excel                                   | Informe    | Guardar       | S<br>Limpiar | Volver            | nicio Ayu                           | <b>P</b><br>Ida                             |    |
|----------------------------------------------------------------------------------------------------|----------------------------------------------------------------------------------------------------|----------------------------------------------------------------------------------------------------|----------------|---------------------|------------------------------------------------------------------|----------------------------------------------|------------|---------------|--------------|-------------------|-------------------------------------|---------------------------------------------|----|
| Cuentas justificativas d<br>**** FORMACIÓN 2014: CAJA 4 EXTRA                                                   | e fondos de ACF - Mod                                                                                                    | ificación y baja                                                                                    | 1              | (Versión: 2.2       | 2.81-GA Fecha: 30/07/2015)                                       |                                              |            |               |              | Ejercicio<br>* ir | lgn<br>o presupuest<br>ndica un cam | acio Guerro<br>ario: 2015<br>po obligatorio |    |
| Órgano gestor *<br>Año / Nº de cuenta<br>Descripción *<br>Fecha de justificación *<br>Fecha de aprobación<br>RC | ***** ORGANO GESTOR FORM.           2015 / 6           CUENTA JUSTIFICATIVA EXPEC           06/08/2015           96000722015000000047 - 960 | IENTES CAJA FIJA<br>Fecha envío a fisca<br>Con reparos<br>000.2.15.3.1.8468794<br>Importe a reponer | lización       | v<br>v<br>70,00     | Estado<br>Fecha envío a co<br>Fecha envío a Tri<br>REPOSICIÓN PO | ntabilización<br>ibunal de Cuenta<br>R BRUTO | 35         | Justificad    | nitación ele | ectrónica         |                                     |                                             |    |
| Período desde 05/08/2015                                                                                        | a 05/08/2015<br>Nombre                                                                                                    | ]                                                                                                   | Firma<br>papel | Cuenta justificatio | va                                                               |                                              | Reemplazar | r             |              |                   |                                     |                                             |    |
| Cuenta<br>RelacionJustificantes<br>RelacionJustificantesApl                                                     |                                                                                                    |                                                                                                    |                |                     |                                                                  |                                              |            |               | Examin       | ar                |                                     | ×                                           |    |
|                                                                                                    | 3                                                                                                    |                                                                                                    | Do             | ocumentos contal    | bles                                                             |                                              |            |               |              |                   |                                     |                                             |    |
| Nom                                                                                                    | bre                                                                                                    | Situación                                                                                           | Sit            | tuación contable    | Nº operació                                                      | on contable                                  | Fe         | cha contabili | zación SIC   | Fe                | echa pago                           |                                             | ŒĘ |
|                                                                                                    | Nombre                                                                                                    | Ceru                                                                                                | Firma<br>papel | Situación           |                                                                  |                                              | Reemplazar | r             |              |                   |                                     |                                             |    |
| ·                                                                                                    |                                                                                                    |                                                                                                    | Fi             | icheros externos    | • – •                                                            |                                              |            |               |              |                   |                                     |                                             |    |
|                                                                                                    | Nombre                                                                                                    | Situ                                                                                                | uación         |                     |                                                                  | Descripción                                  |            |               |              |                   |                                     |                                             |    |
| IGAE Informática Presupuestari                                                                                  | a                                                                                                    |                                                                                                    |                |                     |                                                                  |                                              |            |               |              |                   |                                     |                                             |    |

# Generamos el documento contable de reposición pulso

| ando |  |
|------|--|
|      |  |

|                |                                                | ĺ                                         | Alta Excel                                                                                                    | Informe                                                                          | Guardar                                                   | <b>S</b><br>Limpiar                                                                                                    | Volver                                                                                                    | A Inicio                                                                                                    | Ayuda                                                                                                    |
|----------------|------------------------------------------------|-------------------------------------------|----------------------------------------------------------------------------------------------------|----------------------------------------------------------------------------------|-----------------------------------------------------------|----------------------------------------------------------------------------------------------------|----------------------------------------------------------------------------------------------------|----------------------------------------------------------------------------------------------------|----------------------------------------------------------------------------------------------------|
|                |                                                |                                           |                                                                                                    |                                                                                  |                                                           |                                                                                                    |                                                                                                    |                                                                                                    | Ignacio Guerro                                                                                                    |
|                | (Versión: 2.2.)                                | 81-GA Fecha: 30/07/2015)                  |                                                                                                    |                                                                                  |                                                           |                                                                                                    | Fiornini                                                                                                    | io proquin                                                                                                    | uestaria: 2015                                                                                                    |
|                |                                                |                                           |                                                                                                    |                                                                                  |                                                           |                                                                                                    | Ljeroio<br>* ji                                                                                                    | indica un                                                                                                    | campo obligatorio                                                                                                    |
|                |                                                |                                           |                                                                                                    |                                                                                  | Tra                                                       | mitación ele                                                                                                    | etrónica                                                                                                    |                                                                                                    |                                                                                                    |
|                |                                                | Estado                                    |                                                                                                    |                                                                                  | Instition                                                 | de con door                                                                                                    |                                                                                                    | ontoblo                                                                                                    |                                                                                                    |
|                |                                                | Estado                                    |                                                                                                    |                                                                                  | Jusuica                                                   | da con doci                                                                                                    | umento co                                                                                                    | ontable                                                                                                    |                                                                                                    |
| ización        |                                                | Fecha envío a cont                        | tabilización                                                                                                    |                                                                                  |                                                           |                                                                                                    |                                                                                                    |                                                                                                    |                                                                                                    |
|                | -                                              | Fecha envío a Trib                        | unal de Cuentas                                                                                                    |                                                                                  |                                                           |                                                                                                    |                                                                                                    |                                                                                                    |                                                                                                    |
| -              |                                                |                                           |                                                                                                    |                                                                                  |                                                           |                                                                                                    |                                                                                                    |                                                                                                    |                                                                                                    |
|                | 70,00                                          | <b>REPOSICIÓN POR</b>                     | BRUTO                                                                                                    |                                                                                  |                                                           |                                                                                                    |                                                                                                    |                                                                                                    |                                                                                                    |
|                |                                                |                                           |                                                                                                    |                                                                                  |                                                           |                                                                                                    |                                                                                                    |                                                                                                    |                                                                                                    |
|                | Cuenta justificativ                            | a —                                       |                                                                                                    |                                                                                  |                                                           |                                                                                                    |                                                                                                    |                                                                                                    |                                                                                                    |
| Eirma          | Cuenta justificativ                            | a —                                       |                                                                                                    |                                                                                  |                                                           |                                                                                                    |                                                                                                    |                                                                                                    |                                                                                                    |
| Firma<br>papel | Cuenta justificativ<br>Situación               | a —                                       |                                                                                                    | Reemplazar                                                                       |                                                           |                                                                                                    |                                                                                                    |                                                                                                    |                                                                                                    |
| Firma<br>papel | Cuenta justificativ                            | a —                                       |                                                                                                    | Reemplazar                                                                       |                                                           | Examin                                                                                                    | ar                                                                                                    |                                                                                                    |                                                                                                    |
| Firma<br>papel | Cuenta justificativ                            | a                                         |                                                                                                    | Reemplazar                                                                       |                                                           | Examin                                                                                                    | ar                                                                                                    |                                                                                                    |                                                                                                    |
| Firma<br>papel | Cuenta justificativ                            | a                                         |                                                                                                    | Reemplazar                                                                       |                                                           | Examin                                                                                                    | ar                                                                                                    |                                                                                                    |                                                                                                    |
| Firma<br>papel | Cuenta justificativ                            | a                                         |                                                                                                    | Reemplazar                                                                       |                                                           | Examin                                                                                                    | ar                                                                                                    |                                                                                                    |                                                                                                    |
| Firma<br>papel | Cuenta justificativ<br>Situación               | a                                         |                                                                                                    | Reemplazar                                                                       |                                                           | Examin                                                                                                    | ar                                                                                                    |                                                                                                    |                                                                                                    |
| Firma<br>papel | Cuenta justificativ Situación Cuentos contable | a<br>les                                  | I<br>n contable                                                                                                    | Reemplazar                                                                       | cha contabil                                              | ] Examin                                                                                                    | ar                                                                                                    | echa pag                                                                                                    |                                                                                                    |
|                | ización                                        | (Versión: 2.2.<br>v<br>ización v<br>70,00 | (Versión: 2 2.81-GA Fecha: 30/07/2015)<br>V<br>Estado<br>Ización Fecha envío a Con<br>V<br>Fecha envío a Trit<br>V<br>70,00 REPOSICIÓN POR | (Versión: 2 2.81-GA Fecha: 3007/2015)      (Versión: 2 2.81-GA Fecha: 3007/2015) | Alta Excel Informe  (Versón: 2.2.81-GA Fecha: 30/07/2015) | Alta Excel Informe Cuardar      (Versión: 2.2.81-GA Fecha: 30/07/2015)      U      Estado      Informe Tra      Estado      Informe Tra      Fecha envío a contabilización      Fecha envío a Tribunal de Cuentas      To,00 REPOSICIÓN POR BRUTO | Alta Excel Informe Cuardar Limpiar      (Versión: 2.2.81-GA Fecha: 30/07/2015)      U      U      U      Tramitación ele      Estado      Justificada con doc      Ización      Fecha envio a Cntabilización      To,00      REPOSICIÓN POR BRUTO | Alta Excel Informe Cuardar Limplar Volver      (Versión: 2.2.81-GA Fecha: 30/07/2015)      Ejercic      v      Fecha envío a contabilización      Fecha envío a Contabilización      To,00      REPOSICIÓN POR BRUTO | Alta Excel Informe Cuardar Limpiar Volver Inicio      (Versión: 2.2.81-GA Fecha: 30/07/2015)     Ejercicio presup     "inicia un     "     Estado     Justificada con documento contabile      Zación Fecha envio a contabilización     Fecha envio a Tribunal de Cuentas      T0,00 REPOSICIÓN POR BRUTO |

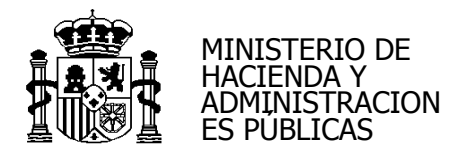

| Sorolla2                                                                                                    |                                                                                                    |              |                 | Alta Excel Inform                                                                                    | me Cuardar Limpiar                                    | Volver Inicio Ay           | <b>2</b><br>uda             |  |  |  |  |
|----------------------------------------------------------------------------------------------------|----------------------------------------------------------------------------------------------------|--------------|-----------------|----------------------------------------------------------------------------------------------------|-------------------------------------------------------|----------------------------|-----------------------------|--|--|--|--|
| Cuentas justificativas de fondos de ACF - Mo<br>**** FORMACIÓN 2014: CAJA 4 EXTRA                                                                                                    | dificación y baja                                                                                                    |              | (Versión: 2.2.  | 31-GA Fecha: 30/07/2015)                                                                             |                                                       | Igr<br>Ejercicio presupues | nacio Guerro<br>tario: 2015 |  |  |  |  |
| Órgano gestor • • • • • • • • • ORGANO GESTOR FORM<br>Año / № de cuenta 2015 / 6<br>Descripción • CUENTA JUSTIFICATIVA EXPER<br>Fecha de guastificación • O6/08/2015<br>Fecha de aprobación • 06/08/2015<br>RC<br>Libramiento • • • • • • • • • • • • • • • • • • • | ACIÓN 2014<br>DIENTES CAJA FIJA<br>Fecha envío a fiscaliza<br>Con reparos<br>000.2.15.3.1.8468794<br>Importe a reponer | ición        | 70,00           | Estado<br>Fecha envío a contabilización<br>Fecha envío a Tribunal de Cuentas<br>REPOSICIÓN POR BRUTO | Tramitación ele<br>Justificada con docu<br>06/08/2015 | - indica un can            | npo odligatorio             |  |  |  |  |
| Período desde 05/08/2015 a 05/08/2015                                                                                                    | Periodo desde 05/08/2015 a 05/08/2015                                                                                  |              |                 |                                                                                                    |                                                       |                            |                             |  |  |  |  |
| Cuenta                                                                                                    |                                                                                                    | papel        | Situacion       | Reemp                                                                                                | Examin                                                | ar                         |                             |  |  |  |  |
| RelacionJustificantes                                                                                                    |                                                                                                    |              |                 |                                                                                                    |                                                       |                            |                             |  |  |  |  |
| RelacionJustificantesApl                                                                                                    |                                                                                                    |              |                 |                                                                                                    |                                                       |                            |                             |  |  |  |  |
| RelacionJustificantesAplArt23                                                                                                    |                                                                                                    |              |                 |                                                                                                    |                                                       |                            |                             |  |  |  |  |
|                                                                                                    |                                                                                                    | Do           | cumentos contab | les                                                                                                  |                                                       |                            |                             |  |  |  |  |
| Nombre                                                                                                    | Situación                                                                                                    | Sit          | uación contable | Nº operación contable                                                                                | Fecha contabilización SIC                             | Fecha pago                 |                             |  |  |  |  |
| ADOK-NID:96000722015000000048                                                                                                    |                                                                                                    | Contabilizad | ot              | 96000215310000012                                                                                    | 06/08/2015                                            |                            | 1                           |  |  |  |  |
|                                                                                                    | Certific                                                                                                    | ado RC       | y Documentos a  | Iministrativos                                                                                       |                                                       |                            |                             |  |  |  |  |
| Nombre Firma papel Situación Reemplazar 🔝 🗀                                                                                                    |                                                                                                    |              |                 |                                                                                                    |                                                       |                            |                             |  |  |  |  |
|                                                                                                    |                                                                                                    | Fi           | cheros externos | i)                                                                                                   |                                                       |                            |                             |  |  |  |  |
| Nombre                                                                                                    | Situac                                                                                                    | ión          |                 | Descripción                                                                                          |                                                       |                            |                             |  |  |  |  |
|                                                                                                    |                                                                                                    |              |                 |                                                                                                    |                                                       |                            |                             |  |  |  |  |

Una vez contabilizado el documento, daremos de alta el libramiento de reposición

pulsando

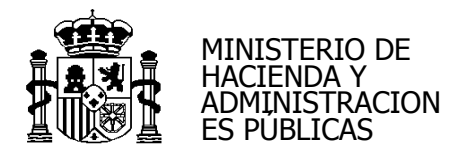

| Sorolla <sub>2</sub>                        |                            |                     |                |                     | Alta Excel Infor                  | me Guardar Limpiar        | Volver Inicio   | <b>R</b> yuda       |  |  |
|---------------------------------------------|----------------------------|---------------------|----------------|---------------------|-----------------------------------|---------------------------|-----------------|---------------------|--|--|
| Cuentas justificativas de                   | fondos de ACF - Mod        | lificación y ba     | ija            |                     |                                   |                           |                 | Ignacio Guerro      |  |  |
| **** FORMACIÓN 2014: CAJA 4 EXTRA           |                            |                     |                | (Versión: 2.2.      | 81-GA Fecha: 30/07/2015)          |                           | Ejercicio presu | puestario: 2015 🤨   |  |  |
|                                             |                            |                     |                |                     |                                   |                           | * indica ur     | n campo obligatorio |  |  |
| Órgano gestor *                             | **** ÓRGANO GESTOR FORM    | ACIÓN 2014          |                | <b>~</b>            |                                   | Tramitación ele           | ectrónica       |                     |  |  |
| Año / Nº de cuenta                          | 2015 / 6                   |                     |                |                     | Estado                            | Justificada con doc       | umento contable |                     |  |  |
| Descripción *                               | CUENTA JUSTIFICATIVA EXPER | DIENTES CAJA FIJA   |                |                     |                                   |                           |                 |                     |  |  |
| Fecha de justificación *                    | 06/08/2015                 | Fecha envío a fis   | calización     |                     | Fecha envío a contabilización     | 06/08/2015                |                 |                     |  |  |
| Fecha de aprobación                         |                            | Con reparos         |                | •                   | Fecha envío a Tribunal de Cuentas |                           |                 |                     |  |  |
| RC<br>Libramiante                           | 9600072201500000047 - 96   | 000.2.15.3.1.846879 | 94 💌           | 70.00               | DEDOSICIÓN DOD POUTO              |                           |                 |                     |  |  |
| Libramiento                                 | 96000.2.15.3.1.0000012     | importe a repone    | r              | 70,00               | REPOSICION POR BRUTO              |                           |                 |                     |  |  |
| Justificantes Importes Docum                | nentos                     |                     |                |                     |                                   |                           |                 |                     |  |  |
| ·                                           |                            |                     | c              | Cuenta justificativ | a                                 |                           |                 |                     |  |  |
| Período desde 05/08/2015                    | a 05/08/2015               |                     |                |                     |                                   |                           |                 |                     |  |  |
|                                             | Nombre                     |                     | Firma<br>papel | Situación           | Reempl                            | azar                      |                 |                     |  |  |
| Cuenta                                      |                            |                     |                |                     |                                   | Examin                    | ar              |                     |  |  |
| RelacionJustificantes                       |                            |                     |                |                     |                                   |                           |                 |                     |  |  |
| RelacionJustificantesApl                    |                            |                     |                |                     |                                   |                           |                 |                     |  |  |
| RelacionJustificantesAplArt23               |                            |                     |                |                     |                                   |                           |                 |                     |  |  |
|                                             |                            |                     | Do             | ocumentos contab    | les                               | 1                         |                 |                     |  |  |
| Nombr                                       | e                          | Situación           | Si             | tuación contable    | Nº operación contable             | Fecha contabilización SIC | Fecha pa        | igo 🔛               |  |  |
| ADOK-NID:960007220150000                    | 000048                     |                     | Contabiliza    | do                  | 96000215310000012                 | 06/08/2015                |                 | 1                   |  |  |
| Certificado RC y Documentos administrativos |                            |                     |                |                     |                                   |                           |                 |                     |  |  |
|                                             | Nombre                     |                     | Firma<br>papel | Situación           | Reempl                            | azar                      |                 |                     |  |  |
|                                             |                            |                     | F              | icheros externos    |                                   |                           |                 |                     |  |  |
| 1                                           | Nombre                     | 5                   | Situación      |                     | Descripción                       |                           |                 |                     |  |  |
|                                             |                            |                     |                |                     |                                   |                           |                 |                     |  |  |
|                                             |                            |                     |                |                     |                                   |                           |                 |                     |  |  |
|                                             |                            |                     |                |                     |                                   |                           |                 |                     |  |  |

En el expediente de caja fija en la pestaña de "Documentos" te actualiza esta información.

# EXPEDIENTES DE CAJA FIJA SIN LÍMITE

#### 1.- ALTA DE EXPEDIENTE

Se trata de una agrupación de justificantes. No existe RC.

Damos de alta el expediente desde:

#### Gestión del Cajero > Expedientes de ACF

### Pulsamos en

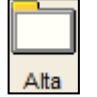

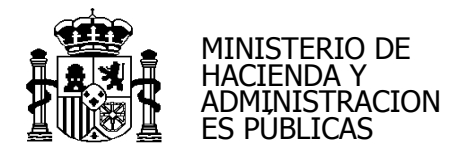

| Sor            | OLLA2                           |                           |           |                                        | AltaBuscar | Limpiar Inicio Ayuda           |
|----------------|---------------------------------|---------------------------|-----------|----------------------------------------|------------|--------------------------------|
| Expedient      | es - Anticipo de caja fija - Pa | rámetros de selección     |           |                                        |            | Ignacio Guerro                 |
| **** FORMACIÓN | 2014: CAJA 4 EXTRA              |                           |           | (Versión: 2.2.81-GA Fecha: 30/07/2015) |            | Ejercicio presupuestario: 2015 |
|                |                                 |                           |           |                                        |            | * indica un campo obligatorio  |
| D              | Órgano gestor *                 | **** ÓRGANO GESTOR FORMA  | CIÓN 2014 | <b>v</b>                               |            |                                |
| -              | Unidad tramitadora *            | **** FORMACIÓN 2014: CAJA | 4 EXTRA   | <b>v</b>                               |            |                                |
| -              | Ejercicio                       | 2015                      |           |                                        |            |                                |
| a              | Número de expediente desde      |                           | hasta     |                                        |            |                                |
|                | Descripción                     |                           |           |                                        |            |                                |
| e e            | Identificador                   |                           |           |                                        |            |                                |
|                | Fecha de alta desde             |                           | nasta     |                                        |            |                                |
| a              | Aplicación presupuestaria       |                           | Programa  | Economica                              |            |                                |
|                | RC                              |                           |           |                                        |            |                                |
| m              | Finalizado                      |                           |           |                                        |            |                                |
|                |                                 |                           |           |                                        |            |                                |
| e              |                                 |                           |           |                                        |            |                                |
|                |                                 |                           |           |                                        |            |                                |
| t              |                                 |                           |           |                                        |            |                                |
|                |                                 |                           |           |                                        |            |                                |
| •              |                                 |                           |           |                                        |            |                                |
| -              |                                 |                           |           |                                        |            |                                |
| 0              |                                 |                           |           |                                        |            |                                |
|                |                                 |                           |           |                                        |            |                                |
| <b>S</b>       |                                 |                           |           |                                        |            |                                |

# Carpeta Datos Generales:

Es la única carpeta que aparece al principio. Completamos:

- Fecha de alta
- Descripción

| Sc                            | ROLLA                                         |                |                |             |      |                              |              |                  | Guardar | <b>S</b><br>Limpiar | Volver | A Inicio   | <b>a</b> yuda     |
|-------------------------------|-----------------------------------------------|----------------|----------------|-------------|------|------------------------------|--------------|------------------|---------|---------------------|--------|------------|-------------------|
| Expedie                       | ntes - Anticip                                | oo de caja fij | ja - Alta      |             |      |                              |              |                  |         |                     |        |            | Ignacio Guerro    |
| **** FORMAC                   | IÓN 2014: CAJA 4 EX                           | TRA            |                |             |      | (Versión: 2.2.81-            | GA Fecha: 30 | 0/07/2015)       |         |                     | Ejerci | cio presur | ouestario: 2015   |
| Órgand<br>Año / M<br>Datos Ge | o gestor *<br>I° del expediente *<br>enerales | 2015           | ANO GESTOR FOR | MACIÓN 2014 | vite |                              |              |                  |         |                     |        | Indica un  | campo obligatorio |
| Fecha                         | de alta *                                     |                | 3              |             |      | Identificador                |              |                  |         |                     |        |            |                   |
| Descr                         | ipción *                                      |                |                |             |      |                              |              |                  |         |                     |        |            |                   |
| RC                            |                                               |                |                |             | Ψ.   |                              |              |                  |         |                     |        |            |                   |
| [                             |                                               |                |                |             |      | Aplicaciones presupuestarias |              |                  |         |                     |        |            | -                 |
|                               | Ejercicio                                     | Orgánica       | Programa       | Económica   |      | Importe                      |              | Importe imputado | Imp     | orte justific       | ado    |            |                   |
|                               |                                               |                |                | Total       |      | 0,00                         |              | 0,00             |         |                     | 0,00   |            |                   |
|                               |                                               |                |                |             |      |                              |              |                  |         |                     |        |            |                   |

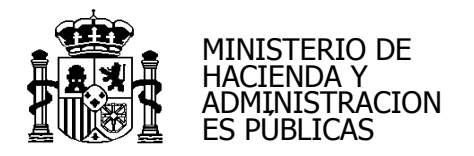

| Año / Nº del expediente *                                 | 2015                       |                            | 🔲 Lím           | ite          |               |                  | $\sum$ |                    |  |
|-----------------------------------------------------------|----------------------------|----------------------------|-----------------|--------------|---------------|------------------|--------|--------------------|--|
|                                                           |                            |                            |                 |              |               |                  |        |                    |  |
| Datos Generales                                           |                            |                            |                 |              |               |                  |        |                    |  |
| Datos Generales<br>Fecha de alta *                        | 05/08/2015                 |                            |                 |              | Identificador |                  |        |                    |  |
| Datos Generales<br>Fecha de alta *<br>Descripción *       | 05/08/2015<br>GUIA EXPEDIE | IIII<br>INTE CAJA FIJA SIN | RC              |              | Identificador |                  |        |                    |  |
| Datos Generales<br>Fecha de alta *<br>Descripción *<br>RC | 05/08/2015<br>GUIA EXPEDIE | IIII<br>NTE CAJA FIJA SIN  | RC              | <b>_</b>     | Identificador |                  |        |                    |  |
| Datos Generales<br>Fecha de alta *<br>Descripción *<br>RC | 05/08/2015<br>GUIA EXPEDIE | INTE CAJA FIJA SIN         | RC              | Anlicacion   | Identificador |                  |        |                    |  |
| Datos Generales<br>Fecha de alta *<br>Descripción *<br>RC | 05/08/2015<br>GUIA EXPEDIE | TE CAJA FIJA SIN           | RC<br>Económica | T Aplicacion | Identificador | Importe imputado |        | nporte iustificado |  |

Al pulsar en autor de expediente y nos habilita el resto de las carpetas.

| Sorolla                                      |              |                               |               |             |                              | Guardar            | X<br>Baja | <b>V</b><br>Finalizar | Informe | Informe    | <b>S</b><br>Limpiar | Volver | Anicio                    | <b>Ayuda</b>    |
|----------------------------------------------|--------------|-------------------------------|---------------|-------------|------------------------------|--------------------|-----------|-----------------------|---------|------------|---------------------|--------|---------------------------|-----------------|
| Expedientes - Anticip                        | po de caja   | fija - Modifica               | ción y baja   |             |                              | 045 4 00/07/00     |           |                       |         |            |                     |        |                           | Ignacio Guerro  |
| **** FORMACION 2014: CAJA 4 EX               | IRA          |                               |               |             | (Version: 2.2.81-            | GA Fecha: 30/07/20 | 15)       |                       |         |            |                     | Ejerci | icio presu<br>* indica ur | ouestario: 2015 |
| Órgano gestor *<br>Año / Nº del expediente * | 2015 /       | <sup>®</sup> ÓRGANO GESTOR FO | DRMACIÓN 2014 | ■<br>Límite |                              |                    |           |                       |         | Estado Ini | ciado               |        |                           |                 |
| Datos Generales Justifica                    | antes Cuenta | s Justificativas Do           | cumentos      |             |                              |                    |           |                       |         |            |                     |        |                           |                 |
| Fecha de alta *                              | 05/08/2015   |                               |               |             | Identificador                |                    |           |                       |         |            |                     |        |                           |                 |
| Descripción *                                | GUIA EXPEDI  | ENTE CAJA FIJA SIN F          | C             |             |                              |                    |           |                       |         |            |                     |        |                           |                 |
| RC                                           |              |                               |               | -           |                              |                    |           |                       |         |            |                     |        |                           |                 |
|                                              |              |                               |               |             | Aplicaciones presupuestarias |                    |           |                       |         |            |                     |        |                           | -               |
| Ejercicio                                    | Orgánica     | Programa                      | Económica     |             | Importe                      | Impo               | orte impu | tado                  |         | Imp        | orte justific       | ado    |                           |                 |
|                                              |              |                               | lotal         |             | 0,00                         |                    |           | 0,00                  |         |            |                     | 0,00   |                           |                 |
| IGAE Informática Presupue                    | staria       |                               |               |             |                              |                    |           |                       |         |            |                     |        |                           |                 |
| IGAE Informatica Presupue:                   | Staria       |                               |               |             |                              |                    |           |                       |         |            |                     |        |                           |                 |
|                                              |              |                               |               |             |                              |                    |           |                       |         |            |                     |        |                           |                 |

No hay que poner las aplicaciones presupuestarias.

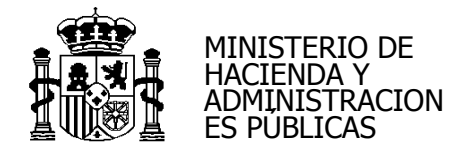

### Carpeta Justificantes:

Seleccionamos el "Tipo de Justificante".

Para añadir justificantes al expediente tenemos dos posibilidades:

> Dar de alta los justificantes nuevos directamente desde el expediente o

> Agregar aquellos justificantes que ya existan. No deben estar imputados.

| Expedientes - Anticipo de caja fija - Modificación y baja (versón: 2.281-0.4 Fects: 3007/2015)                                                                                                    | Sorolla <sub>2</sub>                         |                                      |                        | Cuardar Baja Fina                      | lizar Informe Informe Li | mpiar Volver Inicio Ayuda      |
|----------------------------------------------------------------------------------------------------|----------------------------------------------|--------------------------------------|------------------------|----------------------------------------|--------------------------|--------------------------------|
| **FORMACIÓN 2014 CALA EXTRA (Versión: 2.23-LGA Fecha: 3007/0315)   Organo gestor * Año / Nº del expediente * 2015 / 0000000 Limite Estado Iniciado Datos Generales Xustificantes Cuentas Justificantes Cuentas Justificantes Cuentas Justificantes NLF / CLF. Tercero Descripción Importe Estado Estado Estado Militaria Estado Militaria Estado Militaria Estado Iniciado Sinteria Año / Nº del expediente * 2015 / 0000000 Limite Estado Estado Iniciado Estado Iniciado Estado Estado Iniciado Estado Iniciado Iniciado Estado In                                                                                                    | Expedientes - Anticipo d                     | e caja fija - Modif                  | icación y baja         |                                        |                          | Ignacio Guerro                 |
| Al / M <sup>2</sup> del espediente <sup>1</sup> 2015 / OBCOUNDENTOS<br>Datos Generales<br>Lutificante<br>Lutificante<br>Luti | **** FORMACIÓN 2014: CAJA 4 EXTRA            |                                      |                        | (Versión: 2.2.81-GA Fecha: 30/07/2015) |                          | Ejercicio presupuestario: 2015 |
| Datos Generales       Justificantes       Cuentas Justificativas       Documentos         Tipo de justificante       Imaño de página       de Imaño de página       Tamaño de página       2 Imaño de página         In fina       Año / N <sup>a</sup> Tipo de       N.L.F / C.L.F. Tercero       Descripción       Importe       Estado                                                                                                    | Órgano gestor *<br>Año / Nº del expediente * | **** ÓRGANO GEST(<br>2015 / 00000006 | DR FORMACIÓN 2014      |                                        | Estado Iniciad           | lo                             |
| Tipo de justificante       Imaño de pàgina       Qort         Nº fila       Año / Nº       Justificante       NLE / CLE. Tercero       Descripción       Importe       Estado                                                                                                    | Datos Generales Justificantes                | Cuentas Justificativas               | Documentos             |                                        |                          |                                |
| Nº file       Año / Nº       Tipo de<br>jussificante       NLF / C.J.F. Tercero       Descripción       Importe       Estado                                                                                                    | Tipo de justificante                         |                                      | 🗱 🔀 Página             | 1 🔜 🍽                                  |                          | Tamaño de página 20 💌          |
| SAE Informática Presupuestaría                                                                                                    | Nº fila Año / Nº                             | Tipo de<br>justificante              | N.I.F / C.I.F. Tercero | Descripción                            | Importe                  | Estado                         |
|                                                                                                    | IGAE Informática Presupuestaria              |                                      |                        |                                        |                          |                                |

Para dar de alta los justificantes nuevos directamente desde el expediente pulsaremos en

Una vez completados y guardados los datos del justificante nos lleva de nuevo al expediente.

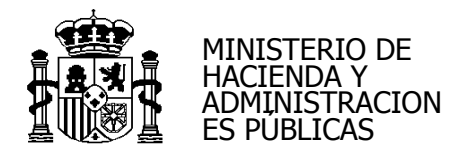

|      | So         | ROLLA2               |                         |                                        | Guardar                                | Baja Finaliz     | zar Informe Informe | Limpiar Volver | Inicio Ayuda                                                                                                    |
|------|------------|----------------------|-------------------------|----------------------------------------|----------------------------------------|------------------|---------------------|----------------|----------------------------------------------------------------------------------------------------|
| E    | pedient    | tes - Anticipo d     | le caja fija - Mo       | dificación y baja                      |                                        |                  |                     |                | Ignacio Guerro                                                                                                    |
| **** | FORMACIÓN  | 2014: CAJA 4 EXTRA   |                         |                                        | (Versión: 2.2.81-GA Fecha: 30/07/20    | 15)              |                     | Ejercici       | io presupuestario: 2015                                                                                                    |
|      |            |                      |                         |                                        |                                        |                  |                     | * i            | ndica un campo obligatorio                                                                                                    |
|      | Órgano g   | estor*               | **** ÓRGANO G           | ESTOR FORMACIÓN 2014                   |                                        |                  |                     |                |                                                                                                    |
|      | Año / Nº d | lel expediente *     | 2015 / 00000006         | 🕅 Límite                               |                                        |                  | Estado Inic         | ado            |                                                                                                    |
| ſ    | Datos Gene | erales Justificantes | Cuentas Justificati     | vas Documentos                         |                                        |                  |                     |                |                                                                                                    |
|      | Tipo de    | justificante         |                         | 💌 🏕 Página 1                           | de 1 (Filas:1) 🍛 📂                     |                  |                     | Tamaño de      | e página 🛛 💌                                                                                                    |
|      | Nº fila    | Año / Nº             | Tipo de<br>justificante | N.I.F / C.I.F. Tercero                 | Descripción                            | 1                | Importe             | Estado         | in the second second se |
|      | 1          | 2015 / 104           | Gasto                   | ES000A03089943 - LIMPIEZAS CRESPO S.A. | JUSTIFICANTE DE EXPEDIEI<br>SIN LÍMITE | NTE DE CAJA FIJA | A 100,0             | 0 Imputado     | ×                                                                                                    |
|      |            |                      |                         |                                        |                                        |                  |                     |                |                                                                                                    |

Una vez añadido el justificante queda bloqueado el campo "Límite".

Para agregar justificantes que ya existen en la base de datos pulsamos en m

| Sorolla <sub>2</sub>                                                                   |                                                                                                  | Guardar Baja Finaliz                   | zar Informe Informe Limpiar Volver Inicio A | Ayuda          |
|----------------------------------------------------------------------------------------|--------------------------------------------------------------------------------------------------|----------------------------------------|---------------------------------------------|----------------|
| Expedientes - Anticipo de ca                                                           | ija fija - Modificación y baja                                                                   |                                        | l,                                          | Ignacio Guerro |
| **** FORMACIÓN 2014: CAJA 4 EXTRA                                                      |                                                                                                  | (Versión: 2.2.81-GA Fecha: 30/07/2015) | Ejercicio presupue                          | estario: 2015  |
| Órgano gestor * E<br>Año / Nº del expediente * 20<br>Datos Generales Justificantes Cue | *** ÓRGANO GESTOR FORMACIÓN 2014 💌<br>115 / 00000006 🔽 Límite<br>Intas Justificativas Documentos |                                        | Estado Iniciado                             |                |
| Tipo de justificante                                                                   | 💌 🙀 😔 Págir                                                                                      | na 1 de 1 (Filas:1) 🗪 👼                | Tamaño de página                            | 20 💌           |
|                                                                                        | Tipo de N.I.F / C.I.F. Tercero                                                                   | Descripción                            | Importe Estado                              |                |
| Nº fila Año / Nº                                                                       | Justificante                                                                                     |                                        |                                             |                |

Al seleccionar en el "Tipo de justificante" "Gasto", nos mostrará todos los justificantes de tipo gasto, tanto los que están en estado "Imputado" como los que están en estado "Aprobado".

Lo marcamos y pulsamos en

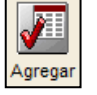

|        |     |               | 2015 / 91  | Gasto | ES00037674552T - CONCEPCION ROYO CALPE       | Factura Nómina 2013/3                        | Registrado | 86,31 |  |
|--------|-----|---------------|------------|-------|----------------------------------------------|----------------------------------------------|------------|-------|--|
|        |     |               | 2015 / 92  | Gasto | ES00011764607S - MANUEL SANCHEZ MALMIERCA    | Factura Nómina 2013/3                        | Registrado | 86,31 |  |
|        |     |               | 2015 / 93  | Gasto | ES00029148426C - Sola Gurpegui, Maria Isabel | Factura Nómina 2013/3                        | Registrado | 86,31 |  |
|        |     |               | 2015 / 94  | Gasto | ES00000334527S - JOSE ANTONIO SOLIS HERRUZO  | Factura Nómina 2013/3                        | Registrado | 86,31 |  |
|        | 1   |               | 2015 / 95  | Gasto | ES00010842475E - PABLO JAVIER TUYA GONZALEZ  | Factura Nómina 2013/3                        | Registrado | 86,31 |  |
| $\sim$ |     | 5             | 2015 / 96  | Gasto | ES00028473138N - CARMEN VARGAS MACIAS        | Factura Nómina 2013/3                        | Registrado | 86,31 |  |
| ( =    | 5   |               | 2015 / 105 | Gasto | ES000A07001415 - PEPE GOTERA                 | JUSTIFICANTE PRUEBA 2 JUSTIFICANTE CAJA FIJA | Aprobado   | 50,00 |  |
|        | P   | $\overline{}$ |            |       |                                              |                                              |            |       |  |
|        | 100 | e             | (          |       |                                              |                                              |            |       |  |

Nos lleva de nuevo al expediente con los justificantes ya incluidos.

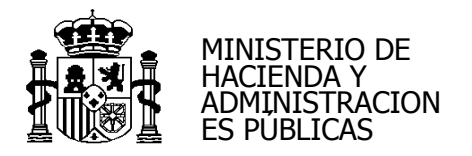

| So                                  | ROLLA2                                              |                         | C                                             | Guarda Baja Finaliza                                  | ar Informe Informe L | impiar Volver Inicio | <b>a</b> yuda   |
|-------------------------------------|-----------------------------------------------------|-------------------------|-----------------------------------------------|-------------------------------------------------------|----------------------|----------------------|-----------------|
| Expedien                            | tes - Anticipo                                      | de caja fija - Mo       | dificación y baja                             |                                                       |                      |                      | Ignacio Guerro  |
| **** FORMACIO                       | N 2014: CAJA 4 EXTRA                                |                         | 0                                             | /ersión: 2.2.81-GA Fecha: 30/07/2015)                 |                      | Ejercicio presu      | ouestario: 2015 |
| Órgano g<br>Año / Nº d<br>Datos Gen | jestor *<br>del expediente *<br>erales Justificante | s Cuentas Justificati   | ESTOR FORMACION 2014  C Limite Vas Documentos |                                                       | Estado Inicia        | do                   |                 |
| Tipo de                             | justificante                                        | [                       | 🔹 🙀 🖓 Página 🚺 🕯                              | de 1 (Filas:2) 🔁 萨                                    |                      | Tamaño de págin      | a 20 💌          |
| Nº fila                             | Año / Nº                                            | Tipo de<br>justificante | N.I.F / C.I.F. Tercero                        | Descripción                                           | Importe              | Estado               | i<br>i          |
| 1                                   | 2015 / 104                                          | Gasto                   | ES000A03089943 - LIMPIEZAS CRESPO S.A.        | JUSTIFICANTE DE EXPEDIENTE DE CAJA FIJA<br>SIN LÍMITE | 100,00               | Imputado             | ×               |
| 2                                   | 2015 / 105                                          | Gasto                   | ES000A07001415 - PEPE GOTERA                  | JUSTIFICANTE PRUEBA 2 JUSTIFICANTE<br>CAJA FIJA       | 50,00                | Aprobado             | ×               |
| L                                   |                                                     |                         |                                               |                                                       |                      |                      |                 |

#### 2.- ALTA CUENTA JUSTIFICATIVA

La cuenta justificativa se hace por fuera del expediente desde:

Gestión del Cajero > Cuentas Justificativas > Fondos de ACF

Se recomienda hacer un expediente de ACF por cada cuenta justificativa.

Comprobamos que los justificantes están en estado "pagado".

El proceso es el mismo que para los expedientes de caja fija con límite.